МІНІСТЕРСТВО ОСВІТИ І НАУКИ УКРАЇНИ НАЦІОНАЛЬНИЙ ТЕХНІЧНИЙ УНІВЕРСИТЕТ УКРАЇНИ «КИЇВСЬКИЙ ПОЛІТЕХНІЧНИЙ ІНСТИТУТ імені ІГОРЯ СІКОРСЬКОГО»

> В. І. Таран, Ю. Г. Гордієнко, С. Г. Стіренко

# ТЕХНОЛОГІЇ BIG DATA Практикум

Навчальний посібник

Рекомендовано Методичною радою КПІ ім. Ігоря Сікорського як навчальний посібник для здобувачів ступеня магістра за освітньою програмою «Комп'ютерні системи та мережі» спеціальності 123 Комп'ютерна інженерія

Електронне мережне навчальне видання

Київ КПІ ім. Ігоря Сікорського 2022 Відповідальний редактор

Новотарський М. А., д.т.н., професор, професор кафедри ОТ ФІОТ

#### Гриф надано Методичною радою КПІ ім. Ігоря Сікорського (протокол № 1 від 02.09.2022 р.) за поданням Вченої ради факультету інформатики та обчислювальної техніки (протокол № 11 від 11.07.2022 р.)

Навчальний посібник розроблено для ознайомлення здобувачів з інфраструктурою для розподілених обчислень на базі кластеру Hadoop та парадигми MapReduce для обробки великих обсягів даних. Навчальний посібник містить інформацію щодо розробки та використання програмного забезпечення для обробки даних на кластері Hadoop, розгортанню та налаштуванню обчислювального кластеру Hadoop, а також містить необхідні теоретичні відомості.

Навчальний посібник призначений для здобувачів ступеня магістра напряму підготовки за освітньою програмою "Комп'ютерні системи та мережі" спеціальності 123 - "Комп'ютерна інженерія".

Реєстр. № НП 22/23-024. Обсяг 2,3 авт. арк.

Національний технічний університет України «Київський політехнічний інститут імені Ігоря Сікорського» проспект Перемоги, 37, м. Київ, 03056 https://kpi.ua

Свідоцтво про внесення до Державного реєстру видавців, виготовлювачів і розповсюджувачів видавничої продукції ДК № 5354 від 25.05.2017 р.

> © В. І. Таран, Ю. Г. Гордієнко, С. Г. Стіренко © КПІ ім. Ігоря Сікорського, 2022

# **3MICT**

| Вступ                                                    | 4  |
|----------------------------------------------------------|----|
| Загальні положення про лабораторні роботи                | 5  |
| Лабораторна робота №1 Основні поняття <i>MapReduce</i>   | 6  |
| Лабораторна робота №2 Основні поняття <i>Наdoop</i>      | 12 |
| Лабораторна робота №3 Основні поняття <i>Apache Pig</i>  | 25 |
| Лабораторна робота №4 Основні поняття <i>Apache Hive</i> | 31 |
| Лабораторна робота №5 Диспетчер <i>Apache Oozie</i>      | 35 |
| Додаток 1 Налаштування локального кластера <i>Hadoop</i> | 42 |
| Додаток 2 Список рекомендованої літератури               | 55 |
| Додаток 3 Таблиця варіантів                              | 56 |

#### ВСТУП

Дисципліна "Texhonoriя BigData" спрямована на вивчення підходів, методів і механізмів функціонування та використання інфраструктури для розподілених обчислень на базі кластеру *Hadoop* та парадигми *MapReduce*. Необхідність в використанні нових підходів обумовлена тим, що сучасні підходи до вирішення складних завдань, які потребують обробки надзвичайно великого обсягу даних, вимагають великої кількості обчислювальних ресурсів. Вивчення даної дисципліни майбутніми фахівцями дозволить їм набути важливих компетенцій в плані розвитку існуючих і використання нових підходів для організації розподілених обчислень.

Практична частина курсу складається з п'яти лабораторних робіт і призначена для отримання практичних навичок використання існуючих технологій для обробки великих обсягів даних у розподілених системах. Всі лабораторні виконуються на кафедральному кластері *Hadoop* і включають в себе розробку програм для обробки даних за парадигмою *MapReduce*, а також використання інструментів *Apache Pig Latin, Hive* та диспетчеру формування робіт *Oozie*. Роботи послідовно та логічно впорядковані за складністю та охоплюють всі теми, що вивчаються в курсі.

Матеріал для кожної лабораторної роботи містить мету, основні теоретичні відомості, загальне завдання, вказівки стосовно обрання варіанту для індивідуальних завдань, список питань для самоперевірки. Також дається список рекомендованих інформаційних джерел для підготовки та виконання лабораторних робіт. У додатку надаються інструкції по налаштуванню локального кластеру *Hadoop*.

#### ЗАГАЛЬНІ ПОЛОЖЕННЯ ПРО ЛАБОРАТОРНІ РОБОТИ

Лабораторні роботи виконуються на кафедральному кластері *Hadoop* для розподілених обчислень.

Перед кожною роботою наведено короткі теоретичні відомості, що містять достатній обсяг інформації для виконання завдання лабораторної роботи.

#### Оформлення звіту та порядок його подання

Для позитивної оцінки по кожній роботі студент надає викладачу оформлений звіт.

Звіт має містити:

• титульний аркуш (на ньому вказують назву міністерства, назву університету, назву кафедри, тему роботи, виконавця, особу, яка приймає звіт, рік);

- мету, варіант і завдання роботи;
- детальний опис виконаної роботи, лістинг програми (за необхідності);
- змістовний аналіз отриманих результатів та висновки.

Під час захисту роботи студенту потрібно: продемонструвати знання по змісту роботи, по теоретичному матеріалу, аналізувати кожен етап роботи, виконувати завдання сумісні з роботою, що викладач може попросити виконати на місці. Студент має вміти правильно аналізувати отримані результати.

# ЛАБОРАТОРНА РОБОТА №1 ОСНОВНІ ПОНЯТТЯ *MAPREDUCE*

**Мета та основне завдання роботи:** ознайомитися із парадигмою програмування *MapReduce*, отримати навички написання та запуску простої програми, яка слідує парадигмі *MapReduce*. Спробувати реалізувати етапи, що знаходяться між *Map* та *Reduce* (наприклад, *Shuffle* та *Sorting*) без використання фреймворку.

#### ОСНОВНІ ТЕОРЕТИЧНІ ВІДОМОСТІ

*MapReduce* – парадигма програмування для обробки великих обсягів даних, розподілених між вузлами кластера. Ідея цієї парадигми полягає у розділенні вхідних даних на частини, обробки цих частин та об'єднання проміжного результату в остаточне рішення.

Розділені вхідні дані мають формат списку, елементами якого є пари «ключ, значення». На прикладі задачі розрахунку кількості різних слів у тексті, матимемо елементи формату «слово, 1». При подальших розрахунках, це значення - «одиниця» буде сумуватись для отримання загальної кількості появи певного слова у тексті. На рис. 1.1 показано приклад обробки текстової інформації, використовуючи парадигму *MapReduce*.

Канонічна програма *MapReduce* має містити реалізацію принаймні двох головних обчислювальних фаз *Map* та *Reduce*. В них описується як потрібно створити пари «ключ, значення» та яким чином зібрати кінцевий результат. Задання обчислювального процесу у даний спосіб дозволяє розподіляти дані на частини і виконувати їх обробку на різних обчислювальних вузлах. При цьому, сам процес розподілу виконується автоматично і не вимагаю явного керування користувачем.

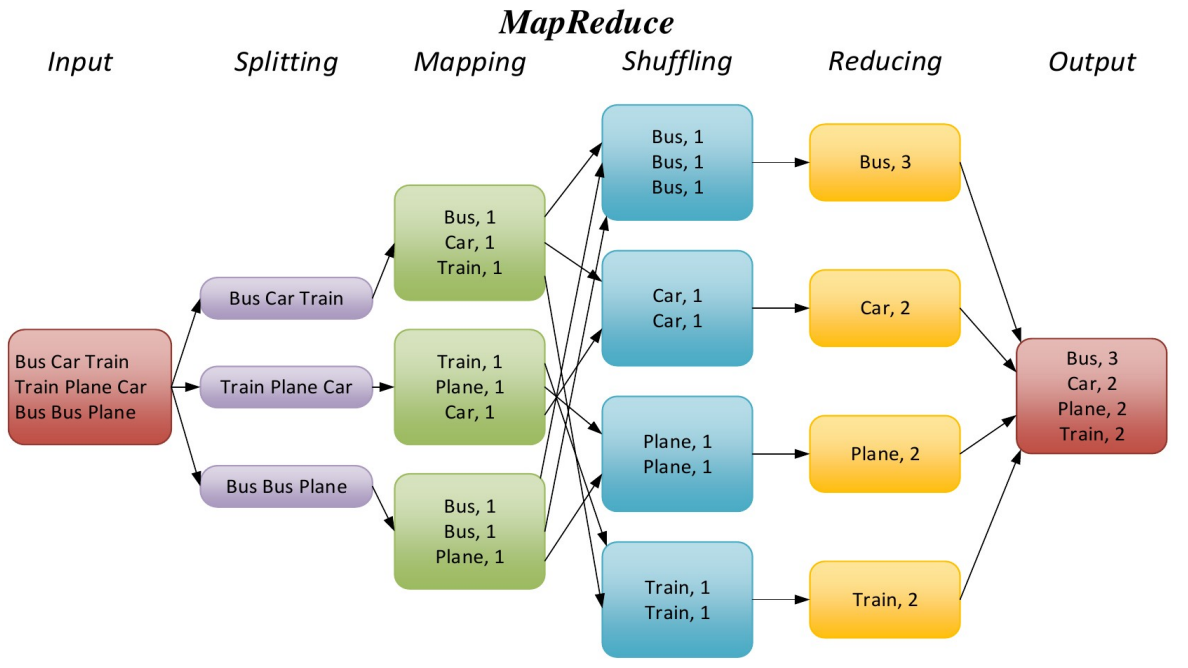

Рис. 1.1. Основні фази парадигми MapReduce.

В загальному вигляді проста програма *MapReduce*, що виконує підрахунок слів в наборі документів, матиме наступний вигляд.

```
function map(String name, String document):
    // name: document name
    // document: document contents
    for each word w in document:
        emit (w, 1)

function reduce(String word, Iterator partialCounts):
    // word: a word
    // partialCounts: a list of aggregated partial counts
    sum = 0
    for each pc in partialCounts:
        sum += pc
    emit (word, sum)
```

Далі розглянемо приклад роботи коду *mapper.py* та *reducer.py* для мови програмування *Python*.

1. Створіть директорію, перейдіть в неї, та завантажте приклад коду з репозиторію (<u>https://github.com/iorch/test\_hadoop</u>).

```
mapper.py
#!/usr/bin/env python
"""A more advanced Mapper, using Python iterators and generators."""
import sys
def read_input(file):
    for line in file:
        # split the line into words
        yield line.split()
def main(separator='\t'):
    # input comes from STDIN (standard input)
    data = read_input(sys.stdin)
    for words in data:
        # write the results to STDOUT (standard output);
        # what we output here will be the input for the
        # Reduce step, i.e. the input for reducer.py
        #
        # tab-delimited; the trivial word count is 1
        for word in words:
            print '%s%s%d' % (word, separator, 1)
if __name__ == "__main__":
    main()
```

#### reducer.py

```
#!/usr/bin/env python
from itertools import groupby
from operator import itemgetter
import sys
def read_mapper_output(file, separator='\t'):
    for line in file:
        yield line.rstrip().split(separator, 1)
def main(separator='\t'):
    # input comes from STDIN (standard input)
    data = read_mapper_output(sys.stdin, separator=separator)
    # groupby groups multiple word-count pairs by word,
    # and creates an iterator that returns consecutive keys and their
    group:
        current_word - string containing a word (the key)
    #
    #
        group - iterator yielding all ["<current_word>", "<count>"] items
    for current_word, group in groupby(data, itemgetter(0)):
        try:
            total_count = sum(int(count) for current_word, count in group)
            print "%s%s%d" % (current_word, separator, total_count)
        except ValueError:
            # count was not a number, so silently discard this item
            pass
if ___name__ == "___main___":
    main()
```

#### 2. Змініть прав доступу

# chmod a+x mapper.py

# chmod a+x reducer.py

3. Запустіть програму із командного рядку. На вхід подається текстовий рядок, який розбивається на пари «ключ, значення». Цей крок відповідає етапу *map*. Результат виконання скрипту *mapper.py* показано на рис. 1.2.

```
# echo "abc ddd hello abc yyy def hello" | ./mapper.py | sort

proot@vm121:~/test

[root@vm121 test]# echo "abc ddd hello abc yyy def hello" | ./mapper.py
abc 1
ddd 1
hello 1
abc 1
yyyy 1
def 1
hello 1
[root@vm121 test]#
```

Рис. 1.2. Імітація процесу розбиття вхідних даних та створення пар.

Програма *MapReduce* зазвичай розбиває набір вхідних даних на незалежні частини, які обробляються задачами *map* паралельно. Фреймворк *Hadoop* виконує сортування результатів від задач *map*, які потім поступають на вхід задач *reduce* у сортованому за ключем вигляді. Це дозволяє фреймворку збирати пари з однаковими ключами на виході різних задач *map* та передавати їх в один *reduce*. Цей процес називається *shuffle*. Для спрощення прикладу, не використовуючи фреймворк, скористаємося командою *sort* в *Linux* (рис. 1.3).

```
# echo "abc ddd hello abc yyy def hello" | ./mapper.py | sort
```

| 🛃 root@\ | /m121: | ~/test |      |      |     |       |     |     |     |        |   |            |       |      | × |
|----------|--------|--------|------|------|-----|-------|-----|-----|-----|--------|---|------------|-------|------|---|
| [root@v  | m121   | test]# | echo | "abc | ddd | hello | abc | ууу | def | hello" | I | ./mapper.p | y   s | sort |   |
| abc      | 1      |        |      |      |     |       |     |     |     |        |   |            |       |      |   |
| abc      | 1      |        |      |      |     |       |     |     |     |        |   |            |       |      |   |
| ddd      | 1      |        |      |      |     |       |     |     |     |        |   |            |       |      |   |
| def      | 1      |        |      |      |     |       |     |     |     |        |   |            |       |      |   |
| hello    | 1      |        |      |      |     |       |     |     |     |        |   |            |       |      |   |
| hello    | 1      |        |      |      |     |       |     |     |     |        |   |            |       |      |   |
| ууу      | 1      |        |      |      |     |       |     |     |     |        |   |            |       |      |   |
| [root@v  | m121   | test]# |      |      |     |       |     |     |     |        |   |            |       |      |   |

Рис. 1.3. Імітація процесу *shuffle* засобами утиліти *sort* в *Linux*.

4. Наступним кроком потрібно виконати обробку отриманих на етапі *тар* даних і сформувати кінцевий результат згідно поставленої задачі. Для цього перенаправляємо попередній вивід до скрипту *reducer.py* (рис. 1.4).

```
# echo "abc ddd hello abc yyy def hello" | ./mapper.py | sort | ./reducer.py

proot@vm121:~/test
[root@vm121 test]# echo "abc ddd hello abc yyy def hello" | ./mapper.py | sort | ^
./reducer.py
abc 2
ddd 1
def 1
hello 2
yyy 1
[root@vm121 test]#
```

Рис. 1.4. Імітація процесу збору даних у остаточне рішення.

В результаті даного прикладу було змодельовано обробку текстових даних за парадигмою *MapReduce* із використанням двох скриптів, що реалізують два основні етапи *map* та *reduce*. Дані етапи було об'єднано в одну послідовність у командному рядку терміналу *Linux*.

# ПРАКТИЧНЕ ЗАВДАННЯ

Припустимо, є дві задачі *map*, які виводять дані відповідно до *file1* та *file2*. 1. Реалізуйте крок *shuffle*. Для цього розробіть програму або скрипт, який читає вхідні файли, і готує дані для задач *reduce*. Ви можете використовувати мову програмування на ваш вибір;

2. Запустіть програму і переконайтесь, що все працює правильно.

# СПИСОК КОНТРОЛЬНИХ ПИТАНЬ

Дайте визначення парадигми *MapReduce?* Які основні етапи обробки даних визначені у парадигмі *MapReduce?* 

# ЛАБОРАТОРНА РОБОТА №2 ОСНОВНІ ПОНЯТТЯ *НАДООР*

**Мета та основне завдання роботи:** ознайомитися із програмним забезпеченням для розподілених обчислень *Hadoop*, що включає в себе розподілену файлову систему *Hadoop* – *HDFS*, менеджер ресурсів кластеру *Hadoop* – *YARN* та засоби *Hadoop* для моніторингу кластеру. Навчитися розробляти та запускати програму *MapReduce* на кластері *Hadoop*.

#### ОСНОВНІ ТЕОРЕТИЧНІ ВІДОМОСТІ

#### Компоненти *Hadoop*

Для розподіленого зберігання даних на вузлах кластера, *Hadoop* має розподілену файлову систему – *HDFS*.

HDFS має наступні властивості:

- відмовостійкість;
- може застосовуватись на стандартному апаратному забезпеченні;
- можливість обробки великих обсягів даних;
- принцип master/slave.

Основними елементами *HDFS* с:

• *NameNode* – «*master*» вузол, який виконує функції підтримки каталогів, файлів та управління блоками даних, розподіленими між вузлами кластера;

• *DataNode* – «*slave*» вузол, що забезпечує фізичний простір для зберігання даних та обробляє запити читання / запису з головного вузла.

• Secondary-namenode – резервний екземпляр для NameNode, що працює на іншому вузлі кластеру.

На рис. 2.1 показано архітектуру HDFS.

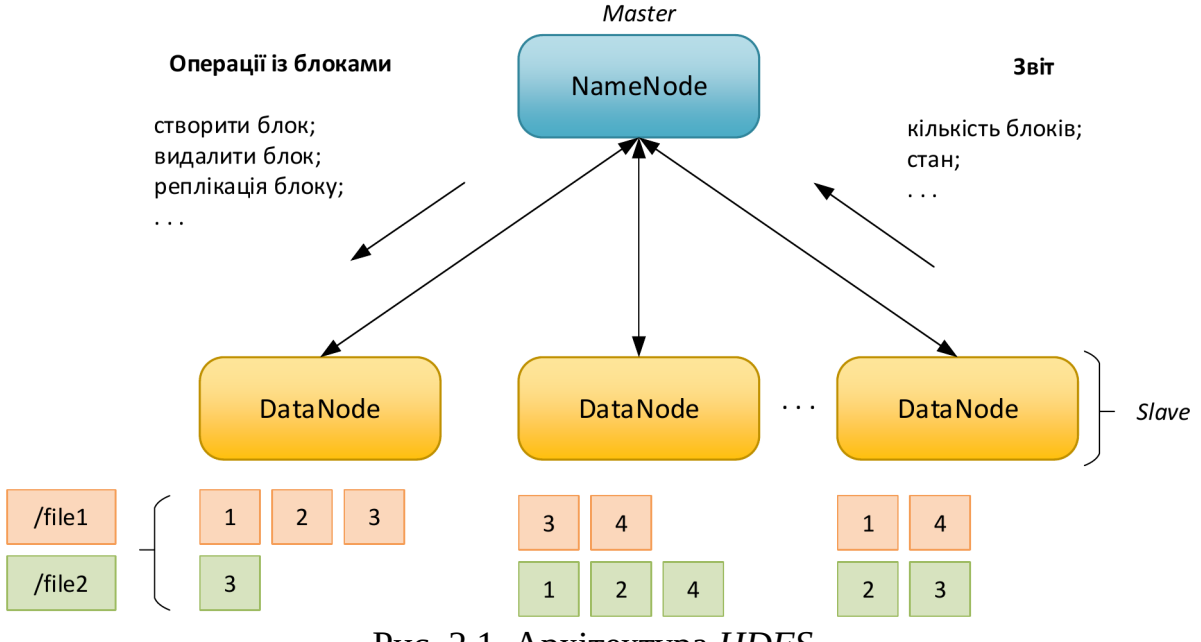

Рис. 2.1. Архітектура *HDFS*.

*MapReduce* – парадигма програмування для обробки великих обсягів даних, розподілених між вузлами кластера. Ідея цієї парадигми полягає у розділенні вхідних даних на частини, обробки цих частин на обчислювальних вузлах та об'єднання проміжного результату в остаточне рішення на головному вузлі.

За планування/виконання задач *MapReduce* та управлінням ресурсами на кластері *Hadoop* відповідає менеджер ресурсів *YARN – Yet Another Resource Negotiator*.

Основними елементами YARN с:

• Resource Manager – «master» вузол YARN для виконання задач MapReduce, відповідає за постановку задач на обробку;

• Node Manager – «slave» вузол YARN для виконання задач MapReduce, надає обчислювальні ресурси;

• *App Master* – назначається «*master*» вузлом на певному «*slave*» вузлі, контролює виконання задачі *MapReduce* із певним *ID*;

• *Container* – запускається на інших «*slave*» вузлах, виконує обробку певної задачі *MapReduce* і контролюється своїм *App Master*.

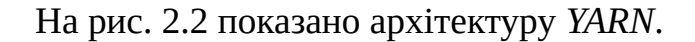

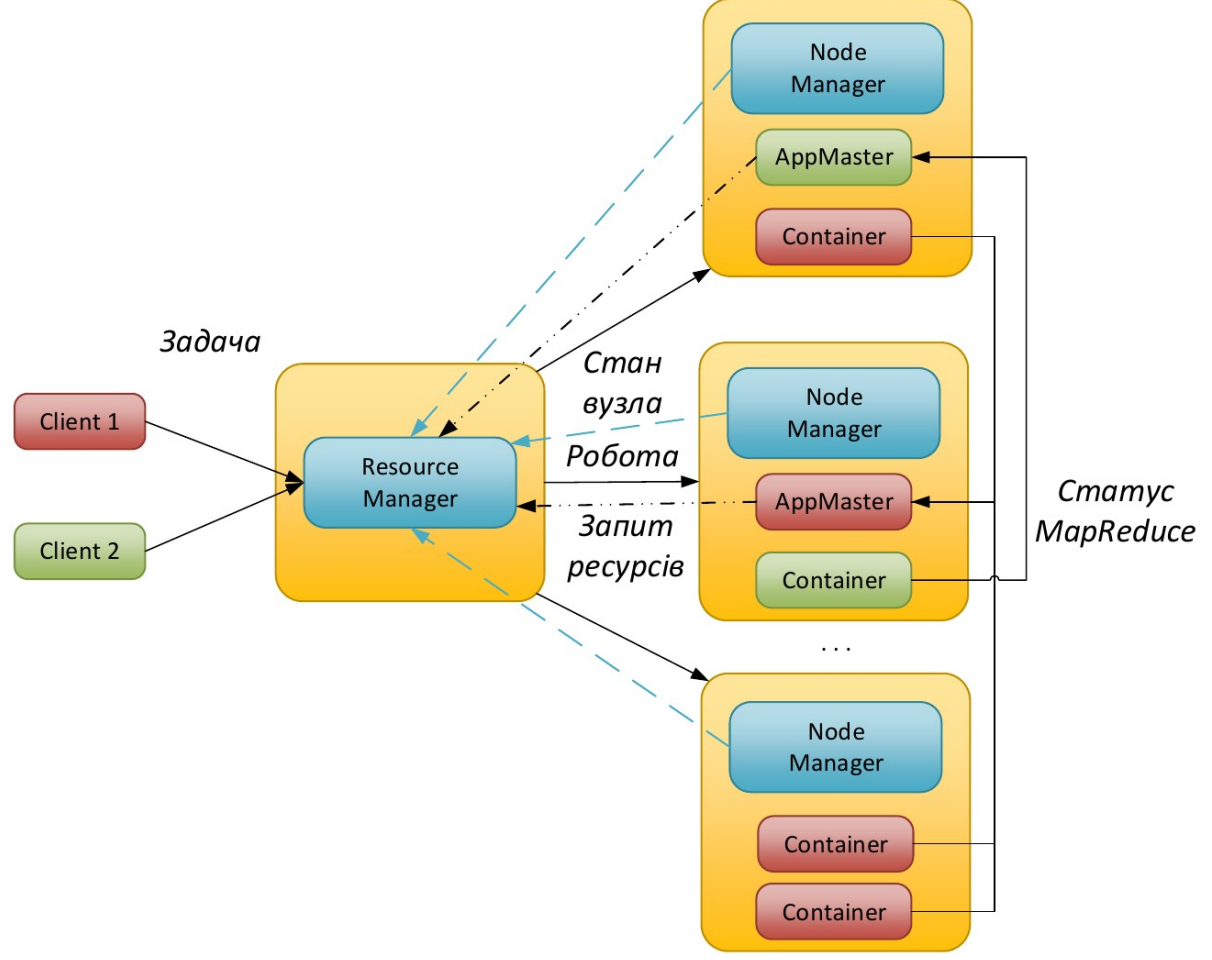

Рис. 2.2. Архітектура YARN.

Переваги програмного забезпечення *Hadoop* полягають у тому, що воно:

• не потребує спеціалізованого обладнання для побудови обчислювального кластеру;

- має меншу вартість зберігання та обробки даних на терабайт;
- має високу масштабованість, продуктивність, відмовостійкість;

• не потребує перетворення даних для їх зберігання в розподіленій файловій системі.

#### Засоби моніторингу кластеру Надоор

*Hadoop* має декілька ресурсів за допомогою яких можна слідкувати за певними аспектами роботи кластеру:

- *http://<master-IP>:50070/dfshealth.html* веб-ресурс стану *HDFS*;
- *http://<master-IP>:8088/cluster* веб-ресурс менеджера ресурсів кластеру;
- *http://<master-IP>:19888/jobhistory* веб-ресурс історії оброблених задач.

На рис. 2.3 показано головну сторінку із оглядом *HDFS*, де можна ознайомитися із основною інформацією, а саме кількість файлів, доступний простір сховища даних, кількість вузлів, тощо.

Hadoop Overview Datanodes Datanode Volume Failures Snapshot Startup Progress Utilities 🛩

#### Overview 'hadoop-master:54310' (active)

| Started:       | Thu Sep 24 16:41:36 EEST 2020                    |
|----------------|--------------------------------------------------|
| Version:       | 2.7.3, rbaa91f7c6bc9cb92be5982de4719c1c8af91ccff |
| Compiled:      | 2016-08-18T01:41Z by root from branch-2.7.3      |
| Cluster ID:    | CID-09af07ff-59ec-4eef-aac8-ef9413338a74         |
| Block Pool ID: | BP-1774145040-127.0.1.1-1572457637586            |

## Summary

Security is off. Safemode is off.

5352 files and directories, 3464 blocks = 8816 total filesystem object(s).

Heap Memory used 205.89 MB of 393 MB Heap Memory. Max Heap Memory is 889 MB.

Non Heap Memory used 43.97 MB of 45.56 MB Committed Non Heap Memory. Max Non Heap Memory is -1 B

| Configured Capacity:                       | 195.86 GB                     |
|--------------------------------------------|-------------------------------|
| DFS Used:                                  | 3.81 GB (1.94%)               |
| Non DFS Used:                              | 14.28 GB                      |
| DFS Remaining:                             | 177.78 GB (90.77%)            |
| Block Pool Used:                           | 3.81 GB (1.94%)               |
| DataNodes usages% (Min/Median/Max/stdDev): | 1.94% / 1.94% / 1.94% / 0.00% |
| Live Nodes                                 | 2 (Decommissioned: 0)         |
| Dead Nodes                                 | 0 (Decommissioned: 0)         |
| Decommissioning Nodes                      | 0                             |
| Total Datanode Volume Failures             | 0 (0 B)                       |
| Number of Under-Replicated Blocks          | 3464                          |
| Number of Blocks Pending Deletion          | 0                             |
| Block Deletion Start Time                  | 24.09.2020, 16:41:36          |

Рис. 2.3. Ресурс із основною інформацією про HDFS.

Також можна отримати детальну інформацію по кожному вузлу *HDFS* (рис. 2.4).

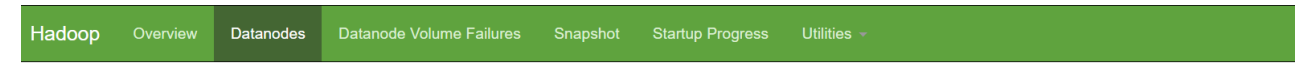

# **Datanode Information**

| In opera     | ation                          |                      |             |          |             |                    |           |        |                                              |                |         |
|--------------|--------------------------------|----------------------|-------------|----------|-------------|--------------------|-----------|--------|----------------------------------------------|----------------|---------|
| Node         |                                | Last contact         | Admin State | Capacity | Used        | Non DFS Used       | Remaining | Blocks | Block pool used                              | Failed Volumes | Version |
| hadoop-slave | 1:50010 (192.168.118.6:50010)  | 1                    | In Service  | 97.93 GB | 1.9 GB      | 6.23 GB            | 89.79 GB  | 3464   | 1.9 GB (1.94%)                               | 0              | 2.7.3   |
| hadoop-mast  | er:50010 (192.168.118.5:50010) | 2                    | In Service  | 97.93 GB | 1.9 GB      | 8.04 GB            | 87.98 GB  | 3464   | 1.9 GB (1.94%)                               | 0              | 2.7.3   |
| Decomi       | issioning                      |                      |             |          |             |                    |           |        |                                              |                |         |
| Node         | Last contact U                 | Inder replicated blo | cks         | I        | Blocks with | h no live replicas |           |        | Under Replicated Bl<br>In files under constr | ocks<br>uction |         |

Рис. 2.4. Детальна інформація по кожному вузлу HDFS.

Веб-ресурс *HDFS* має декілька утиліт, одна з яких дозволяє переглядати файли, що зберігаються у розподіленій файловій системі (рис. 2.5).

| Hadoop          | Overview     | Datanodes | Snapshot | Startup P | rogress | Utilities -    |             |            |              |     |
|-----------------|--------------|-----------|----------|-----------|---------|----------------|-------------|------------|--------------|-----|
|                 |              |           |          |           |         |                |             |            |              |     |
| Brows           | se Di        | rector    | У        |           |         |                |             |            |              |     |
|                 |              |           |          |           |         |                |             |            |              |     |
| /user/hduser/re | sults/market | Average   |          |           |         |                |             |            |              | Go! |
| Permission      | c            | Owner     | Group    | Size      | Last M  | lodified       | Replication | Block Size | Name         |     |
| -rw-rr          | ł            | nduser    | hadoop   | 0 B       | 24.09.2 | 2020, 17:01:57 | 3           | 128 MB     | _SUCCESS     |     |
| -rw-rr          | ł            | nduser    | hadoop   | 53 B      | 24.09.2 | 2020, 17:01:54 | 3           | 128 MB     | part-r-00000 |     |
| -rw-rr          | ł            | nduser    | hadoop   | 26 B      | 24.09.2 | 2020, 17:01:55 | 3           | 128 MB     | part-r-00001 |     |
| -rw-rr          | ł            | nduser    | hadoop   | 0 B       | 24.09.2 | 2020, 17:01:55 | 3           | 128 MB     | part-r-00002 |     |

Рис. 2.5. Перегляд файлів *HDFS*.

3

24.09.2020, 17:01:57

0 B

hadoop

-rw-r--r--

hduser

part-r-00003

128 MB

Веб-сторінка менеджера ресурсів кластеру надає детальну інформацію про кількість обчислювальних вузлів кластеру та їх ресурси. Вона дозволяє переглядати перелік задач із різними статусами: виконуються, завершено, тощо (рис. 2.6-2.8).

|                     |                           |                   |                 |                       |                    | N                      | ode             | s of t                                                                                                    | he o           | lust            | er                 |                 |                                                                                |                 |                  | Logged             | in as: dr.who     |
|---------------------|---------------------------|-------------------|-----------------|-----------------------|--------------------|------------------------|-----------------|----------------------------------------------------------------------------------------------------|----------------|-----------------|--------------------|-----------------|--------------------------------------------------------------------------------|-----------------|------------------|--------------------|-------------------|
| ▼ Cluster           | Cluster Me                | etrics            |                 |                       |                    |                        |                 |                                                                                                    |                |                 |                    |                 |                                                                                |                 |                  |                    |                   |
| About<br>Nodes      | Apps<br>Submitted         | Apps<br>Pending   | Apps<br>Running | Apps<br>Completed     | Containe<br>Runnin | ers Memory<br>Ig Used  | Memory<br>Total | Memory<br>Reserved                                                                                                    | VCores<br>Used | VCores<br>Total | VCores<br>Reserved | Active<br>Nodes | Decommi<br>Nod                                                                 | issioned<br>les | Lost<br>Nodes    | Unhealthy<br>Nodes | Rebooted<br>Nodes |
| Node Labels         | 0                         | 0                 | 0 (             | )                     | 0                  | 0 B                    | 12 GB           | 0 B                                                                                                    | 0              | 8               | 0                  | 2               | 0                                                                              |                 | 0                | <u>)</u>           | <u>0</u>          |
| Applications        | Scheduler                 | Metrics           |                 |                       |                    |                        |                 |                                                                                                    |                |                 |                    |                 |                                                                                |                 |                  |                    |                   |
| NEW SAVING          |                           | Scheduler 1       | Туре            |                       | Sche               | eduling Resource       | Туре            |                                                                                                    |                | Minimum         | Allocation         |                 |                                                                                | N               | /laximum A       | llocation          |                   |
| SUBMITTED           | Capacity S                | Scheduler         |                 | [MEMO                 | RY, CPU]           |                        |                 | <m< th=""><th>emory:102</th><th>4, vCores:1:</th><th>•</th><th></th><th><memo< th=""><th>ry:6144, v</th><th>Cores:4&gt;</th><th></th><th></th></memo<></th></m<> | emory:102      | 4, vCores:1:    | •                  |                 | <memo< th=""><th>ry:6144, v</th><th>Cores:4&gt;</th><th></th><th></th></memo<> | ry:6144, v      | Cores:4>         |                    |                   |
| ACCEPTED<br>RUNNING | Show 20 v entries Search: |                   |                 |                       |                    |                        |                 |                                                                                                    |                |                 |                    |                 |                                                                                |                 |                  |                    |                   |
| FAILED<br>KILLED    | Node<br>Labels *          | Rack \$           | Node State      | Node Add              | iress ¢            | Node HTTP<br>Address   | Las             | t health-updat                                                                                                    | e ¢            | Health-re       | port \$            | Containers      | Mem<br>Used                                                                    | Mem<br>Avail ≎  | VCores<br>Used a | VCores             | Version<br>\$     |
| Scheduler           |                           | /default-<br>rack | RUNNING         | hadoop-<br>slave1:353 | 315                | hadoop-<br>slave1:8042 | Thu Se<br>+0300 | ep 24 16:58:09<br>2020                                                                                                    |                |                 |                    | 0               | 0 B                                                                            | 6 GB            | 0                | 4                  | 2.7.3             |
| ▶ 100IS             |                           | /default-<br>rack | RUNNING         | hadoop-<br>master:374 | 429                | hadoop-<br>master:8042 | Thu Se<br>+0300 | ep 24 16:58:11<br>2020                                                                                                    |                |                 |                    | 0               | 0 B                                                                            | 6 GB            | 0                | 4                  | 2.7.3             |
|                     | Showing 1                 | to 2 of 2 ent     | ries            |                       |                    |                        |                 |                                                                                                    |                |                 |                    |                 |                                                                                |                 |                  | evious 1 1         | Next Last         |

Рис. 2.6. Перелік обчислювальних вузлів кластеру.

|                              |                   |                 |                 |                    |                             | RU                     | INNI            | NG A                                                                                                    | ppli           | cati              | ons        |                        |                                                                               |               | Logge              | d in as: dr.who        |
|------------------------------|-------------------|-----------------|-----------------|--------------------|-----------------------------|------------------------|-----------------|----------------------------------------------------------------------------------------------------|----------------|-------------------|------------|------------------------|-------------------------------------------------------------------------------|---------------|--------------------|------------------------|
| ▼ Cluster                    | Cluster Me        | trics           |                 |                    |                             |                        |                 |                                                                                                    |                |                   |            |                        |                                                                               |               |                    |                        |
| About<br>Nodes               | Apps<br>Submitted | Apps<br>Pending | Apps<br>Running | Apps<br>Completed  | Contain<br>Runnir           | ners Memory<br>ng Used | Memory<br>Total | Memory<br>Reserved                                                                                                    | VCores<br>Used | VCores<br>Total   | VCore      | es Active<br>ved Nodes | Decommissioned<br>Nodes                                                       | Lost<br>Nodes | Unhealthy<br>Nodes | Rebooted<br>Nodes      |
| Node Labels                  | 1                 | 0               | 1               | 0                  | 5                           | 10 GB                  | 12 GB           | 0 B                                                                                                    | 5              | 8                 | 0          | 2                      | <u>0</u>                                                                      | <u>0</u>      | <u>0</u>           | <u>0</u>               |
| Applications                 | Scheduler         | Metrics         |                 |                    |                             |                        |                 |                                                                                                    |                |                   |            |                        |                                                                               |               |                    |                        |
| NEW SAVING                   |                   | Scheduler 7     | Туре            |                    | Sch                         | eduling Resource       | туре            |                                                                                                    |                | Minimum           | Allocation | n                      |                                                                               | Maximum       | Allocation         |                        |
| SUBMITTED                    | Capacity So       | cheduler        |                 | [MEM0              | ORY, CPU]                   | ]                      |                 | <me< td=""><td>mory:1024</td><td>, vCores:1</td><td>&gt;</td><td></td><td><memory:6144,< td=""><td>vCores:4&gt;</td><td>•</td><td></td></memory:6144,<></td></me<> | mory:1024      | , vCores:1        | >          |                        | <memory:6144,< td=""><td>vCores:4&gt;</td><td>•</td><td></td></memory:6144,<> | vCores:4>     | •                  |                        |
| RUNNING                      | Show 20           | entries         |                 |                    |                             |                        |                 |                                                                                                    |                |                   |            | Search                 |                                                                               |               |                    |                        |
| FINISHED<br>FAILED<br>KILLED |                   | ID              | Ŧ               | User N             | lame ≎                      | Application Type       | Queue 0         | StartTime                                                                                                    | FinishT        | <sup>rime</sup> S | tate 💠     | FinalStatus 😂          | Progress \$                                                                   | Tracking      | UI ¢ E             | Blacklisted<br>Nodes ≎ |
| Scheduler<br>Tools           | application_      | 160095492       | 28019_0001      | hduser M<br>A<br>C | larket M<br>verage<br>sount | MAPREDUCE              | default         | Thu Sep<br>24<br>17:01:14<br>+0300<br>2020                                                                                                    | N/A            | RL                | INNING     | UNDEFINED              |                                                                               | plication     | <u>Master</u> 0    |                        |
|                              | Showing 1 t       | o 1 of 1 ent    | tries           |                    |                             |                        |                 |                                                                                                    |                |                   |            |                        |                                                                               | First         | Previous 1         | Next Last              |

Рис. 2.7. Перелік задач, що виконуються.

| <b>Gh</b> ed        |                   |                 |                 |                   |                              | FIN                   | NISH            | IED /                                                                                                    | Appli                          | icati                     | ons                |                 |                                                                              |                | Logge              | d in as: dr.who   |
|---------------------|-------------------|-----------------|-----------------|-------------------|------------------------------|-----------------------|-----------------|----------------------------------------------------------------------------------------------------|--------------------------------|---------------------------|--------------------|-----------------|------------------------------------------------------------------------------|----------------|--------------------|-------------------|
| ▼ Cluster           | Cluster Me        | etrics          |                 |                   |                              |                       |                 |                                                                                                    |                                |                           |                    |                 |                                                                              |                |                    |                   |
| About<br>Nodes      | Apps<br>Submitted | Apps<br>Pending | Apps<br>Running | Apps<br>Completed | Containe                     | ers Memory<br>ng Used | Memory<br>Total | Memory<br>Reserved                                                                                                    | VCores<br>Used                 | VCores<br>Total           | VCores<br>Reserved | Active<br>Nodes | Decommissioned<br>Nodes                                                      | Lost<br>Nodes  | Unhealthy<br>Nodes | Rebooted<br>Nodes |
| Node Labels         | 1                 | 0               | 0               | 1                 | 0                            | 0 B                   | 12 GB           | 0 B                                                                                                    | 0                              | 8                         | 0                  | 2               | 0                                                                            | 0              | <u>0</u>           | 0                 |
| Applications        | Scheduler Metrics |                 |                 |                   |                              |                       |                 |                                                                                                    |                                |                           |                    |                 |                                                                              |                |                    |                   |
| NEW SAVING          |                   | Scheduler       | Туре            |                   | Sche                         | eduling Resource      | Туре            |                                                                                                    |                                | Minimum                   | Allocation         |                 |                                                                              | <b>Aaximum</b> | Allocation         |                   |
| SUBMITTED           | Capacity S        | cheduler        |                 | [MEM              | ORY, CPU]                    |                       |                 | <m< td=""><td>emory:1024</td><td>, vCores:1</td><td>&gt;</td><td></td><td><memory:6144,< td=""><td>/Cores:4&gt;</td><td></td><td></td></memory:6144,<></td></m<>                                                                                                    | emory:1024                     | , vCores:1                | >                  |                 | <memory:6144,< td=""><td>/Cores:4&gt;</td><td></td><td></td></memory:6144,<> | /Cores:4>      |                    |                   |
| ACCEPTED<br>RUNNING | Show 20           | ~ entries       |                 |                   |                              |                       |                 |                                                                                                    |                                |                           |                    |                 |                                                                              | Search         | :                  |                   |
| FAILED<br>KILLED    |                   | ID              | v               | User<br>\$        | Name ≎                       | Application Type      | Queue           | StartTir     StartTir     StartTir | ne Finis                       | shTime<br>\$              | State \$           | FinalStatus     | ♦ Progress ♦                                                                 | Trackir        | ng UI Blac<br>≎    | klisted Nodes     |
| Scheduler           | application       | 16009549        | 28019_0001      | hduser M          | Market M<br>Average<br>Count | MAPREDUCE             | default         | Thu Sep<br>17:01:14<br>+0300 2                                                                                                    | 24 Thu S<br>17:01<br>020 +0300 | Sep 24 I<br>:57<br>0 2020 | FINISHED           | SUCCEEDED       |                                                                              | History        | N/A                |                   |
| * 100IS             | Showing 1         | to 1 of 1 en    | tries           |                   |                              |                       |                 |                                                                                                    |                                |                           |                    |                 |                                                                              | First F        | Previous 1         | Next Last         |

Рис. 2.8. Перелік завершених задач.

Менеджер ресурсів не зберігає перелік оброблених задач і після перезапуску кластеру дана інформація втрачається. Для зберігання історії у *Hadoop* передбачено спеціальний сервіс, що зберігає історію задач у *HDFS* (рис. 2.9).

| <b>She</b>                                                   |                                |                                |                                |                        | JobHistory                                             | ,       |             |           |                 |                   | Logge              | d in as: dr.who      |
|--------------------------------------------------------------|--------------------------------|--------------------------------|--------------------------------|------------------------|--------------------------------------------------------|---------|-------------|-----------|-----------------|-------------------|--------------------|----------------------|
| <ul> <li>Application</li> <li>About</li> <li>Jobs</li> </ul> | Retired J                      | obs                            |                                |                        |                                                        |         |             |           |                 | Search            | :                  |                      |
| > Tools                                                      | Submit<br>Time ≎               | Start Time                     | Finish Time                    | Job ID 👻               | Name \$                                                | User \$ | Queue<br>\$ | State \$  | Maps<br>Total ≎ | Maps<br>Completed | Reduces<br>Total ≎ | Reduces<br>Completed |
|                                                              | 2020.09.24<br>17:01:14<br>EEST | 2020.09.24<br>17:01:27<br>EEST | 2020.09.24<br>17:01:57<br>EEST | job_1600954928019_0001 | Market Average Count                                   | hduser  | default     | SUCCEEDED | 3               | 3                 | 4                  | 4                    |
|                                                              | 2020.09.23<br>21:58:53<br>EEST | 2020.09.23<br>21:59:00<br>EEST | 2020.09.23<br>21:59:15<br>EEST | job_1600885434688_0005 | oozie:launcher:T=java:W=OozieLab5:A=jar-<br>mapreduce: | hduser  | default     | SUCCEEDED | 1               | 1                 | 0                  | 0                    |
|                                                              | 2020.09.23<br>21:49:24<br>EEST | 2020.09.23<br>21:49:37<br>EEST | 2020.09.23<br>21:50:06<br>EEST | job_1600885434688_0004 | SELECT avg(eurusd_volume),<br>avmarket.forex(Stage     | hduser  | default     | SUCCEEDED | 2               | 2                 | 1                  | 1                    |
|                                                              | 2020.09.23<br>21:44:33<br>EEST | 2020.09.23<br>21:44:46<br>EEST | 2020.09.23<br>21:45:08<br>EEST | job_1600885434688_0003 | PigLatin:script_lab3.pig                               | hduser  | default     | SUCCEEDED | 3               | 3                 | 0                  | 0                    |
|                                                              | 2020.09.23<br>21:43:15<br>EEST | 2020.09.23<br>21:43:28<br>EEST | 2020.09.23<br>21:44:27<br>EEST | job_1600885434688_0002 | PigLatin:script_lab3.pig                               | hduser  | default     | SUCCEEDED | 3               | 3                 | 1                  | 1                    |
|                                                              | 2020.09.23<br>21:36:38<br>EEST | 2020.09.23<br>21:36:53<br>EEST | 2020.09.23<br>21:37:39<br>EEST | job_1600885434688_0001 | Market Average Count                                   | hduser  | default     | SUCCEEDED | 3               | 3                 | 4                  | 4                    |
|                                                              | Submit Time                    | Start Time                     | Finish Time                    | Job ID                 | Name                                                   | User    | Queue       | State     | Maps To         | Maps Compl        | Reduces To         | Reduces Cor          |
|                                                              | Showing 1 to                   | 6 of 6 entries                 |                                |                        |                                                        |         |             |           |                 | First F           | Previous 1         | Next Last            |

Рис. 2.9. Веб-ресурс історії оброблених задач.

## Розробка та запуск програми MapReduce на кластері Hadoop

Для написання програм *MapReduce* для *Hadoop* використовують мови програмування *Java*, *Python*, *Scala*, *R*, тощо. Деякі з цих мов потребують встановлення додаткових компонентів на кластері *Hadoop*.

В даній лабораторній роботі буде виконуватись розрахунок статистичної інформації для певного набору даних. В якості набору даних використовується історія котирування валют на *Forex* для 3-х валютних пар. Маємо статистику за 5 років по 2 млн. записів для кожної пари. Приклад набору даних наведено нижче.

| 1. | 2019.09.30,17:43,1.0902,1.0903,1.0903,1.0903,2,2019.09.30,18:00,0.8862,0.8862,0.8861,0.8861,4,2019.09.30,18:01,1.0880,                 |
|----|----------------------------------------------------------------------------------------------------|
|    | 1.0881,1.0879,1.0880,5                                                                                                    |
| 2. | 2019.09.30, 17:46, 1.0904, 1.0905, 1.0904, 1.0904, 3, 2019.09.30, 18:01, 0.8862, 0.8863, 0.8861, 0.8862, 7, 2019.09.30, 18:02, 1.0881, |
|    | 1.0881, 1.0879, 1.0880, 4                                                                                                    |
| 3. | 2019.09.30, 17:47, 1.0905, 1.0905, 1.0905, 1.0905, 2, 2019.09.30, 18:02, 0.8863, 0.8863, 0.8863, 0.8863, 1, 2019.09.30, 18:03, 1.0881, |
|    | 1.0881, 1.0880, 1.0881, 5                                                                                                    |

Кожний рядок містить наступні поля для 3-х пар, а саме:

1. Дата;

2. Час;

3. Ціна відкриття;

4. Максимум ціни;

5. Мінімум ціни;

6. Ціна закриття;

7. Обсяг торгів.

Для прикладу розглянемо програму *MapReduce*, написану на мові програмування *Java*, що розраховує середнє значення обсягу торгів для 3-х валютних пар.

Програма *MapReduce* для *Hadoop* має містити щонайменше наступні компоненти:

- Реалізація етапу Мар;
- Реалізація етапу *Reduce*;
- Реалізація коду Driver, що описує задачу MapReduce для Hadoop.

Додатковими компонентами можуть бути реалізації *Combiner, Partitioner,* тощо.

Нижче наведено реалізації *Map*, *Reduce* та *Driver* для програми *MapReduce*, розробленій на мові *Java* (рис. 2.10-2.12).

```
public static class AverageCountMapper extends Mapper<Object, Text, Text, MarketAverage>{
    public void map(Object key, Text value, Context context) throws IOException,
    InterruptedException {
    String csvLine = value.toString();
    String[] csvField = csvLine.split(",");
    context.write(MARKET_KEY1, new MarketAverage(Double.parseDouble(csvField[6]), 1));
    context.write(MARKET_KEY2, new MarketAverage(Double.parseDouble(csvField[13]), 1));
    context.write(MARKET_KEY3, new MarketAverage(Double.parseDouble(csvField[13]), 1));
}
```

Рис. 2.10. Реалізація етапу Мар.

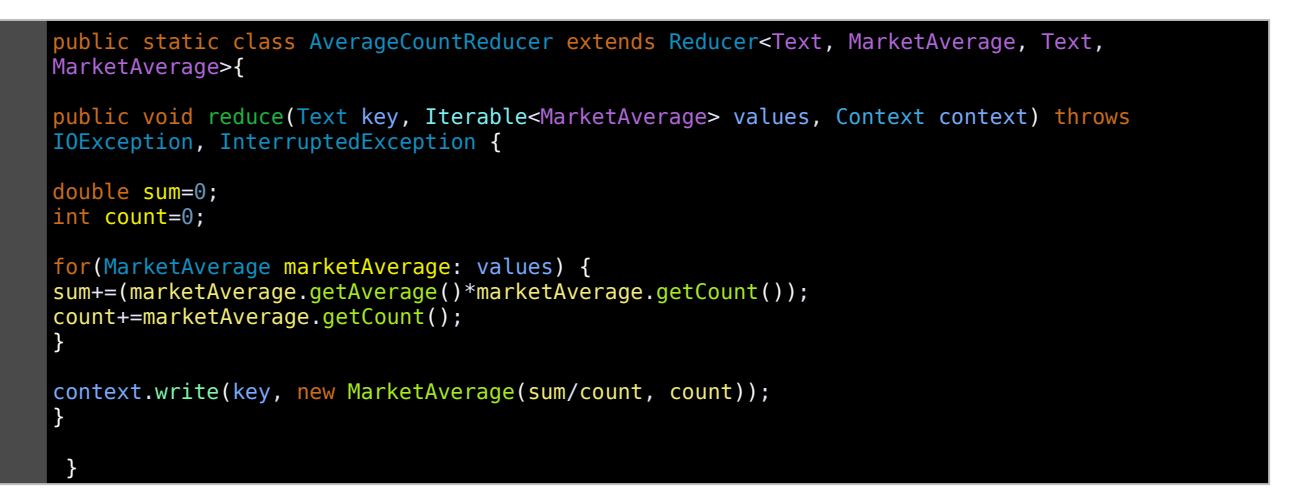

Рис. 2.11. Реалізація етапу Reduce.

```
....
public static void main(String... args) throws Exception{
Configuration conf = new Configuration();
String[] otherArgs = new GenericOptionsParser(conf, args).getRemainingArgs();
if (otherArgs.length != 3) {
System.err.println("Usage: AverageCount <hdfs://> <in> <out>");
System.exit(2);
}
FileSystem hdfs=FileSystem.get(new URI(args[0]), conf);
Path resultFolder=new Path(args[2]);
if(hdfs.exists(resultFolder, true);
Job job = Job.getInstance(conf, "Market Average Count");
job.setJarByClass(AverageCountApper.class);
job.setGombinerClass(AverageCountMapper.class);
job.setMapperClass(AverageCountReducer.class);
job.setOutputKeyClass(Text.class);
job.setOutputKeyClass(MarketAverage.class);
job.setOutputValueClass(MarketAverage.class);
job.setOutputValueClass(MarketAverage.class);
job.setOutputValueClass(MarketAverage.class);
job.setOutputValueClass(MarketAverage.class);
job.setOutputValueClass(MarketAverage.class);
job.setOutputFormat.setOutputPath(job, new Path(otherArgs[(otherArgs.length - 1)]));
FileOutputFormat.setOutputPath(job, new Path(otherArgs[(otherArgs.length - 1)]));
boolean finishState = job.waitForCompletion(true);
System.out.println("Job Running Time: " + (job.getFinishTime() - job.getStartTime()));
System.exit(finishState ? 0 : 1);
}
```

Рис. 2.12. Реалізація Driver, що описує задачу MapReduce для Hadoop.

Компіляцію програми можна виконувати локально або завантаживши код на кафедральний кластер *Hadoop*.

Розглянемо приклад компіляції на кафедральному кластері. Для цього потрібно підключитись до головного вузла кластеру через *SSH*. Адреса вузла наведена у таблиці 2.1.

 hduser@hadoop-master:~/HadoopMarketAverage\$ javac -cp /usr/local/hadoop/share/hadoop/common/hadoop-common-2.7.3.jar:/usr/local/hadoop/share/ hadoop/mapreduce/hadoop-mapreduce-client-core-2.7.3.jar:/usr/local/hadoop/share/hadoop/ common/lib/commons-cli-1.2.jar -d bin/ src/AverageCount.java
 hduser@hadoop-master:~/HadoopMarketAverage\$ jar cvf HadoopMarketAverage.jar -C bin/ . added manifest adding: AverageCount\$AverageCountReducer.class(in = 1720) (out= 744)(deflated 56%) adding: AverageCount\$MarketAverage.class(in = 1366) (out= 728)(deflated 46%) adding: AverageCount\$AverageCountMapper.class(in = 1693) (out= 702)(deflated 58%)

Розроблена програма має наступні аргументи:

- <hdfs://namenode-ip> адреса головного вузла HDFS;
- *<in>* вхідний файл;
- *<out>* вихідна директорія для результату.

Щоб запустити розроблену програму, необхідно на головному вузлі

#### кластеру *Hadoop* виконати наступну команду:

 hduser@hadoop-master:~\$ hadoop jar ~/HadoopMarketAverage/HadoopMarketAverage.jar AverageCount hdfs://hadoop-master:54310 market/EURUSD\_GBP\_CHF.csv results/marketAverage

#### Вивід буде подібний наступному:

```
19/10/06 17:24:47 INFO client.RMProxy: Connecting to ResourceManager at hadoop-
master /192.168.11.200:8032
19/10/06 17:24:48 INFO input.FileInputFormat: Total input paths to process : 1
19/10/06 17:24:48 INFO mapreduce.JobSubmitter: number of splits:3
19/10/06 17:24:49 INFO mapreduce.JobSubmitter: Submitting tokens for job:
job_1570371609249_0003
19/10/06 17:24:49 INFO impl.YarnClientImpl: Submitted application
application_1570371609249_0003
19/10/06 17:24:49 INFO mapreduce.Job: The url to track the job: http:// hadoop-
master:8088/proxy/application_1570371609249_0003/
19/10/06 17:24:49 INFO mapreduce.Job: Running job: job_1570371609249_0003
19/10/06 17:24:55 INFO mapreduce.Job: Job job_1570371609249_0003 running in uber
mode : false
19/10/06 17:24:55 INFO mapreduce.Job:
                                       map 0% reduce 0%
19/10/06 17:25:06 INFO mapreduce.Job:
                                       map 13% reduce 0%
19/10/06 17:25:08 INFO mapreduce.Job:
                                       map 70% reduce 0%
19/10/06 17:25:09 INFO mapreduce.Job:
                                       map 95% reduce 0%
19/10/06 17:25:10 INFO mapreduce.Job:
                                       map 100% reduce 0%
19/10/06 17:25:12 INFO mapreduce.Job:
                                       map 100% reduce 8%
19/10/06 17:25:13 INFO mapreduce.Job:
                                       map 100% reduce 21%
```

```
19/10/06 17:25:14 INFO mapreduce.Job: map 100% reduce 33%
19/10/06 17:25:15 INFO mapreduce.Job: map 100% reduce 67%
19/10/06 17:25:16 INFO mapreduce.Job: map 100% reduce 88%
19/10/06 17:25:17 INFO mapreduce.Job: map 100% reduce 100%
19/10/06 17:25:18 INFO mapreduce.Job: Job job_1570371609249_0003 completed
successfully
19/10/06 17:25:18 INFO mapreduce.Job: Counters: 50
        File System Counters
                FILE: Number of bytes read=915
                FILE: Number of bytes written=839061
                FILE: Number of read operations=0
                FILE: Number of large read operations=0
                FILE: Number of write operations=0
                HDFS: Number of bytes read=285874588
                HDFS: Number of bytes written=79
                HDFS: Number of read operations=21
                HDFS: Number of large read operations=0
                HDFS: Number of write operations=8
        Job Counters
                Killed map tasks=1
                Launched map tasks=3
                Launched reduce tasks=4
                Data-local map tasks=3
                Total time spent by all maps in occupied slots (ms)=94250
                Total time spent by all reduces in occupied slots (ms)=79394
                Total time spent by all map tasks (ms)=47125
                Total time spent by all reduce tasks (ms)=39697
                Total vcore-milliseconds taken by all map tasks=47125
                Total vcore-milliseconds taken by all reduce tasks=39697
                Total megabyte-milliseconds taken by all map tasks=96512000
                Total megabyte-milliseconds taken by all reduce tasks=81299456
        Map-Reduce Framework
                Map input records=2000000
                Map output records=6000000
                Map output bytes=114000000
                Map output materialized bytes=387
                Input split bytes=387
                Combine input records=6000000
                Combine output records=15
                Reduce input groups=3
                Reduce shuffle bytes=387
                Reduce input records=15
                Reduce output records=3
                Spilled Records=42
                Shuffled Maps =12
                Failed Shuffles=0
                Merged Map outputs=12
                GC time elapsed (ms)=737
                CPU time spent (ms)=35230
                Physical memory (bytes) snapshot=2240106496
                Virtual memory (bytes) snapshot=27811844096
                Total committed heap usage (bytes)=2287468544
        Shuffle Errors
                BAD_ID=0
                CONNECTION=0
                IO_ERROR=0
                WRONG_LENGTH=0
                WRONG MAP=0
                WRONG_REDUCE=0
        File Input Format Counters
                Bytes Read=285874201
        File Output Format Counters
                Bytes Written=79
Job Running Time: 29807
```

Щоб переглянути результат роботи програми, збережений у HDFS,

виконайте наступну команду:

| 1. | hduser@ | hadoop-master:~\$ hdfs dfs -cat /user/hduser/results/marketAverage/* |
|----|---------|----------------------------------------------------------------------|
|    | EURCHF  | 8.873911 (2000000)                                                   |
|    | EURGBP  | 5.2978175 (2000000)                                                  |
|    | EURUSD  | 6.823027 (2000000)                                                   |

Таблиця 2.1. Параметри кластеру.

|    | Параметр               | Значення      |
|----|------------------------|---------------|
| 1. | Адреса головного вузла | 77.47.193.172 |
| 2. | Порт SSH               | 227           |
| 3. | Логін                  | hduser        |
| 4. | Пароль                 | #Tc4j81P      |

Після підключення до головного вузла ви потрапите до домашнього каталогу користувача.

- У директорії *Labs* створіть власну директорію (наприклад <LabX\_Прізвище\_Ім'я>) та завантажте до неї свою програму;
- За необхідності скомпілюйте програму;
- Результат виконання програми зберігайте у *HDFS* /*user/hduser/results*/<своя директорія>.

• Після завершення роботи ви можете видалити свої директорії у домашньому каталозі та *HDFS*.

<u>Для роботи із SSH можете використовувати такі програми, як Putty,</u> <u>WinSCP, тощо.</u>

#### ПРАКТИЧНЕ ЗАВДАННЯ

1. Розробити програму *MapReduce* для кластеру *Hadoop* на мові програмування *Java* або за допомогою *Hadoop Streaming API*. Програма має обробляти вхідний набір даних згідно варіанту (див. таблиця варіантів). Вхідний набір даних знаходиться у директорії *HDFS* – */user/hduser/market/EURUSD\_GBP\_CHF.csv*;

2. Завантажити та запустити розроблену програму на кластері *Hadoop* (адреса головного вузла наведена у табл. 2.1). Для підключення використовуйте *SSH*.

3. Перевірити коректність роботи розробленої програми. Прокоментуйте вивід *Hadoop* після завершення програми.

#### СПИСОК КОНТРОЛЬНИХ ПИТАНЬ

Які основні компоненти має кластер *Hadoop*, дайте їх визначення?

Для чого використовується HDFS?

Для чого використовується YARN?

Назвіть основні компоненти HDFS?

Назвіть основні компоненти YARN?

Назвіть головні переваги у використанні програмного забезпечення *Hadoop*?

Які засоби моніторингу є у кластері *Hadoop*?

Які основні компоненти має містити програма MapReduce для Hadoop?

# ЛАБОРАТОРНА РОБОТА №3 ОСНОВНІ ПОНЯТТЯ *АРАСНЕ РІG*

**Мета та основне завдання роботи:** ознайомитися із програмним забезпеченням високого рівня для виконання розподілених обчислень на кластері *Hadoop*. Ознайомитися із мовою програмування високого рівня *Pig Latin*. Навчитися розробляти та запускати програму/скрипт *Pig Latin* на кластері *Hadoop*.

#### ОСНОВНІ ТЕОРЕТИЧНІ ВІДОМОСТІ

*Арасhe Pig* – це платформа високого рівня для створення програм, які працюють на *Apache Hadoop*. Мова для цієї платформи називається *Pig Latin*. Вона дозволяє описувати прикладну задачу у вигляді нотацій. Це дає можливість розробляти програми на більш високому рівні і абстрагуватись від програмної моделі *MapReduce*. Використання нотацій у мові *Pig Latin* робить її подібною до мови *SQL* для реляційних систем управління базами даних.

*Арасhe Pig* також містить компоненти, що дозволяють виконувати програми, написані на мові *Pig Latin*, шляхом їх конвертації у *MapReduce*. Це робить *Apache Pig* зручним інструментом для аналізу великих обсягів даних.

Мова *Pig Latin* має такі ключові властивості:

• Простота програмування — складні задачі описуються у вигляді послідовних операцій (нотацій), що полегшує розробку та розуміння.

 Можливості оптимізації – формат опису завдань дозволяє системі оптимізувати їх виконання автоматично, дозволяючи користувачеві зосередитись на семантиці, а не на ефективності.

• Розширюваність – розробники можуть створювати власні функції для обробки даних.

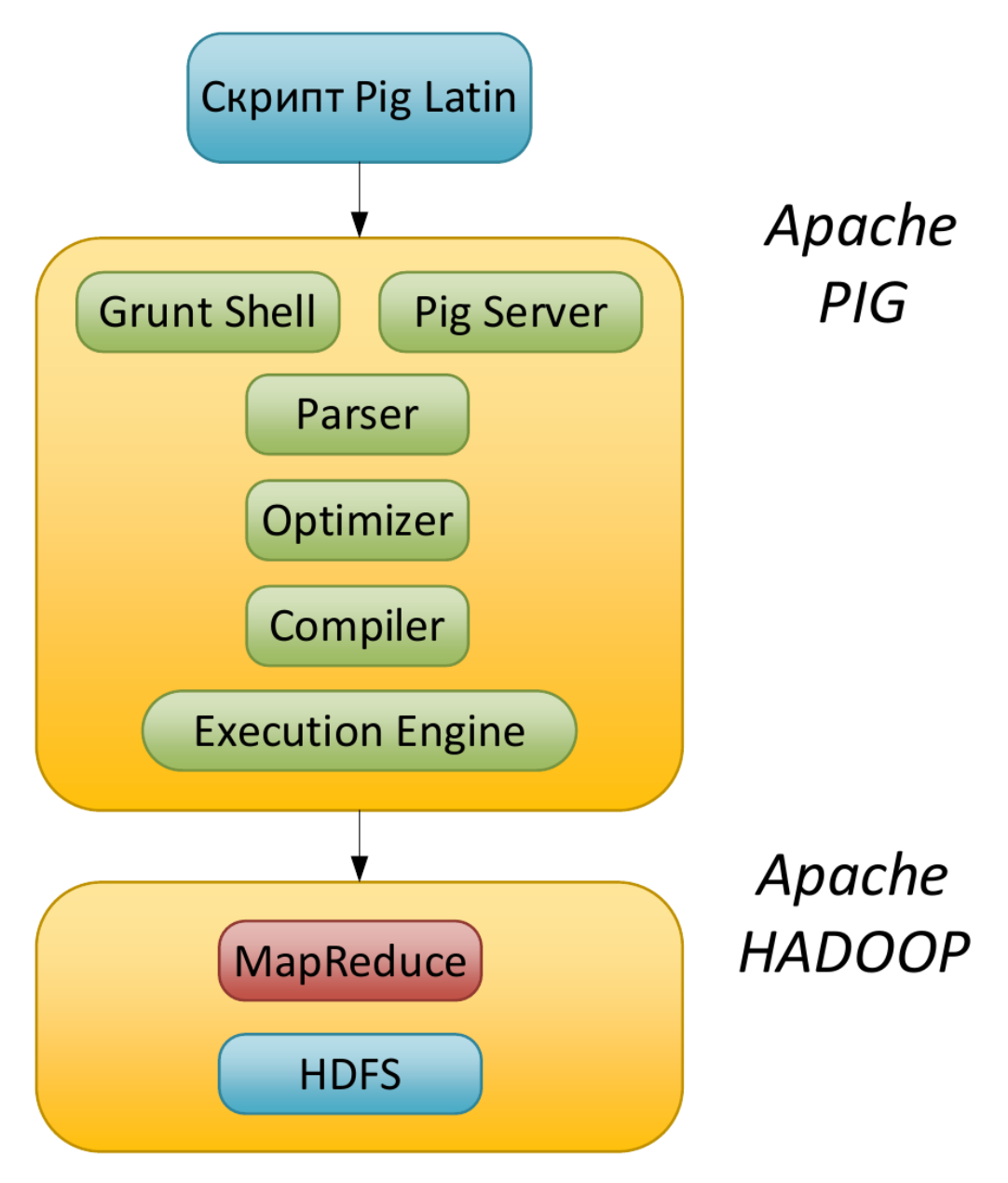

Рис. 3.1. Архітектура Арасhe Pig.

Для прикладу буде розглянута програма, написана на мові *Pig Latin*, що розраховує середнє значення обсягів торгів. Детальний опис задачі та набору даних приведений у лабораторній роботі №2.

```
    forex_history = LOAD

   'hdfs://hadoop-master:54310/user/hduser/market/EURUSD_GBP_CHF.csv' USING
   PigStorage(',') as (eurusd_date:chararray, eurusd_time:chararray,
eurusd_open:float, eurusd_max:float, eurusd_min:float, eurusd_close:float,
   eurusd_volume:float, eurgbp_date:chararray, eurgbp_time:chararray,
   eurgbp_open:float, eurgbp_max:float, eurgbp_min:float, eurgbp_close:float,
   eurgbp_volume:float, eurchf_date:chararray, eurchf_time:chararray,
   eurchf_open:float, eurchf_max:float, eurchf_min:float, eurchf_close:float,
   eurchf_volume:float);

    eurusd_data = FOREACH forex_history GENERATE eurusd_date, eurusd_time,

   eurusd_open, eurusd_max, eurusd_min, eurusd_close, eurusd_volume;
3. eurgbp_data = FOREACH forex_history GENERATE eurgbp_date, eurgbp_time,
   eurgbp_open, eurgbp_max, eurgbp_min, eurgbp_close, eurgbp_volume;
4. eurchf_data = FOREACH forex_history GENERATE eurchf_date, eurchf_time,
   eurchf_open, eurchf_max, eurchf_min, eurchf_close, eurchf_volume;
5. eurusd_group = GROUP eurusd_data All;
   eurgbp_group = GROUP eurgbp_data All;
6.
   eurchf_group = GROUP eurchf_data All;
7.

    eurusd_volume_avg = FOREACH eurusd_group GENERATE AVG(eurusd_data.eurusd_volume);

9. eurgbp_volume_avg = FOREACH eurgbp_group GENERATE AVG(eurgbp_data.eurgbp_volume);
10. eurchf_volume_avg = FOREACH eurchf_group GENERATE AVG(eurchf_data.eurchf_volume);

    result = UNION eurusd_volume_avg, eurgbp_volume_avg, eurchf_volume_avg;

12. STORE result INTO
    'hdfs://hadoop-master:54310/user/hduser/results/marketAverageLab3' USING
   PigStorage (',');
```

Програма зчитує вхідний набір даних із розподіленої файлової системи за допомогою функції *LOAD* та розділяє його на поля через *PigStorage(',')* 

Далі за допомогою функції *FOREACH* для кожного елемента/рядка виділяються поля, що відповідають окремим валютним парам – *GENERATE* 

Щоб обчислити середнє для обсягу торгів, спочатку згрупуємо всі дані в спільний ключ *All* за допомогою функції *GROUP*.

В кінці обчислюємо середнє за допомогою функції *AVG* та об'єднуємо результати для трьох валютний пар в остаточний результат – *UNION*.

Щоб зберегти результат до HDFS використовуємо функцію STORE.

Щоб запустити програму, необхідно на головному вузлі кластеру *Hadoop* виконати наступну команду:

Вивід матиме подібний вигляд:

. . .

19/10/25 20:53:17 INFO pig.ExecTypeProvider: Picked MAPREDUCE as the ExecType 2019-10-25 20:53:17,453 [main] INFO org.apache.pig.Main - Apache Pig version 0.17.0 (r1797386) compiled Jun 02 2017, 15:41:58 2019-10-25 20:53:17,453 [main] INFO org.apache.pig.Main - Logging error messages to: /usr/local/pig/pig\_1572025997451.log 2019-10-25 20:53:18,162 [main] INFO org.apache.pig.impl.util.Utils - Default bootup file /home/hduser/.pigbootup not found 2019-10-25 20:53:18,257 [main] INFO org.apache.hadoop.conf.Configuration.deprecation - mapred.job.tracker is deprecated. Instead, use mapreduce.jobtracker.address 2019-10-25 20:53:18,257 [main] INFO org.apache.pig.backend.hadoop.executionengine.HExecutionEngine - Connecting to hadoop file system at: hdfs://US64-M1:54310 2019-10-25 20:53:18,724 [main] INFO org.apache.pig.PigServer - Pig Script ID for the session: PIG-script\_lab3.pig-5209c1eb-3c4a-456f-a129-cc04a8ee64e4 2019-10-25 20:53:18,724 [main] WARN org.apache.pig.PigServer - ATS is disabled since yarn.timeline-service.enabled set to false 2019-10-25 20:53:19,610 [main] INFO org.apache.hadoop.conf.Configuration.deprecation mapred.textoutputformat.separator is deprecated. Instead, use mapreduce.output.textoutputformat.separator 2019-10-25 20:53:19,636 [main] INFO org.apache.pig.tools.pigstats.ScriptState -Pig features used in the script: GROUP\_BY, UNION 2019-10-25 20:53:19,670 [main] INFO org.apache.pig.data.SchemaTupleBackend - Key [pig.schematuple] was not set... will not generate code. 2019-10-25 20:53:19,697 [main] INFO org.apache.pig.newplan.logical.optimizer.LogicalPlanOptimizer -{RULES\_ENABLED=[AddForEach, ColumnMapKeyPrune, ConstantCalculator, GroupByConstParallelSetter, LimitOptimizer, LoadTypeCastInserter, MergeFilter, MergeForEach, NestedLimitOptimizer, PartitionFilterOptimizer, PredicatePushdownOptimizer, PushDownForEachFlatten, PushUpFilter, SplitFilter, StreamTypeCastInserter]} 2019-10-25 20:53:19,768 [main] INFO org.apache.pig.impl.util.SpillableMemoryManager - Selected heap (PS Old Gen) of size 699400192 to monitor. collectionUsageThreshold = 489580128, usageThreshold = 489580128 2019-10-25 20:53:19,906 [main] INFO org.apache.pig.backend.hadoop.executionengine.mapReduceLayer.MRCompiler - File concatenation threshold: 100 optimistic? false 2019-10-25 20:53:19,929 [main] INFO org.apache.pig.backend.hadoop.executionengine.util.CombinerOptimizerUtil - Choosing to move algebraic foreach to combiner 2019-10-25 20:53:19,970 [main] INFO org.apache.pig.backend.hadoop.executionengine.util.CombinerOptimizerUtil - Choosing to move algebraic foreach to combiner 2019-10-25 20:53:19,972 [main] INFO org.apache.pig.backend.hadoop.executionengine.util.CombinerOptimizerUtil - Choosing to move algebraic foreach to combiner 2019-10-25 20:53:19,993 [main] INFO org.apache.pig.backend.hadoop.executionengine.mapReduceLayer.MultiQueryOptimizer -MR plan size before optimization: 5 2019-10-25 20:53:19,995 [main] INFO org.apache.pig.backend.hadoop.executionengine.mapReduceLayer.MultiQueryOptimizer -Merged MR job 149 into MR job 146 2019-10-25 20:53:19,995 [main] INFO org.apache.pig.backend.hadoop.executionengine.mapReduceLayer.MultiQueryOptimizer -Merged MR job 151 into MR job 146

. . . 2019-10-25 20:54:36,639 [main] INFO org.apache.pig.backend.hadoop.executionengine.mapReduceLayer.MapReduceLauncher -100% complete 2019-10-25 20:54:36,710 [main] INFO org.apache.pig.tools.pigstats.mapreduce.SimplePigStats - Script Statistics: PigVersion UserId StartedAt HadoopVersion FinishedAt Features 2.7.3 0.17.0 hduser 2019-10-25 20:53:20 2019-10-25 20:54:36 GROUP\_BY, UNION Success! Job Stats (time in seconds): Reduces MaxMapTime JobId Maps MinMapTime AvgMapTime MedianMapTime MaxReduceTime MinReduceTime AvgReduceTime MedianReducetime Alias Feature Outputs job\_1572025593211\_0001 8 1 40 23 36 38 16 16 16 16 eurchf\_data,eurchf\_group,eurchf\_volume\_avg,eurgbp\_data,eurgbp\_group,eurgbp\_volume\_a vg,eurusd\_data,eurusd\_group,eurusd\_volume\_avg,forex\_history MULTI\_QUERY,COMBINER job\_1572025593211\_0002 3 3 3 3 3 00 Θ Θ result MAP ONLY 0 hdfs://hadoop-master:54310/user/hduser/results/marketAverageLab3, Input(s): Successfully read 2000000 records (285875374 bytes) from: "hdfs://hadoopmaster:54310/user/hduser/market/EURUSD\_GBP\_CHF.csv" Output(s): Successfully stored 3 records (28 bytes) in: "hdfs://hadoop-master:54310/user/hduser/results/marketAverageLab3" Counters: Total records written : 3 Total bytes written : 28 Spillable Memory Manager spill count : 0 Total bags proactively spilled: 0 Total records proactively spilled: 0 Job DAG: job\_1572025593211\_0001 -> job\_1572025593211\_0002, job\_1572025593211\_0002 2019-10-25 20:54:36,713 [main] INFO org.apache.hadoop.yarn.client.RMProxy -Connecting to ResourceManager at US64-M1/192.168.11.200:8032 2019-10-25 20:54:36,717 [main] INFO org.apache.hadoop.mapred.ClientServiceDelegate - Application state is completed. FinalApplicationStatus=SUCCEEDED. Redirecting to job history server 2019-10-25 20:54:36,891 [main] INFO org.apache.hadoop.mapred.ClientServiceDelegate - Application state is completed. FinalApplicationStatus=SUCCEEDED. Redirecting to job history server 2019-10-25 20:54:36,917 [main] INFO org.apache.hadoop.yarn.client.RMProxy -Connecting to ResourceManager at US64-M1/192.168.11.200:8032 2019-10-25 20:54:36,921 [main] INFO org.apache.hadoop.mapred.ClientServiceDelegate - Application state is completed. FinalApplicationStatus=SUCCEEDED. Redirecting to job history server 2019-10-25 20:54:36,948 [main] INFO org.apache.pig.backend.hadoop.executionengine.mapReduceLayer.MapReduceLauncher -Success! 2019-10-25 20:54:36,972 [main] INFO org.apache.pig.Main - Pig script completed in

1 minute, 19 seconds and 780 milliseconds (79780 ms)

Щоб переглянути результат роботи програми, збережений у *HDFS*, виконайте наступну команду:

```
1. hduser@hadoop-master:~$ hdfs dfs -cat /user/hduser/results/marketAverageLab3/*
6.823027
5.2978175
8.873911
```

# ПРАКТИЧНЕ ЗАВДАННЯ

1. Розробити програму *Apache Pig* для кластеру *Hadoop* на мові програмування *Pig Latin*. Програма має обробляти вхідний набір даних згідно варіанту (див. таблиця варіантів). Вхідний набір даних знаходиться у директорії *HDFS – /user/hduser/market/EURUSD\_GBP\_CHF.csv*;

2. Завантажити та запустити розроблену програму на кластері *Hadoop* (адреса головного вузла наведена у табл. 2.1). Для підключення використовуйте *SSH*;

3. Перевірити коректність роботи розробленої програми.

## СПИСОК КОНТРОЛЬНИХ ПИТАНЬ

Дайте визначення *Apache Pig*? Для чого використовується *Apache Pig*? Які переваги дає використання *Apache Pig*? Назвіть ключові властивості мови *Pig Latin*?

# ЛАБОРАТОРНА РОБОТА №4 ОСНОВНІ ПОНЯТТЯ *АРАСНЕ НІVE*

**Мета та основне завдання роботи:** ознайомитися із програмним забезпеченням високого рівня для виконання розподілених обчислень на кластері *Hadoop*. Ознайомитися із засобами *Apache Hive* та мовою *HiveQL*. Навчитися розробляти та виконувати запити *HiveQL* на кластері *Hadoop*.

#### ОСНОВНІ ТЕОРЕТИЧНІ ВІДОМОСТІ

*Араche Hive* – це інфраструктура сховища даних, яка полегшує роботу та управління великими обсягами даних, що знаходиться в розподіленій системі зберігання даних. *Ніve* базується на *Hadoop* та розроблений компанією *Facebook*. *Ніve* дозволяє виконувати запити даних за допомогою *SQL*-подібної мови під назвою *HiveQL*.

Внутрішній компілятор перетворює оператори *HiveQL* в завдання *MapReduce*, які потім передаються до кластеру *Hadoop* на виконання.

*Hive* дуже схожий на традиційну базу даних з доступом за допомогою *SQL*. Однак, оскільки *Hive* базується на операціях *Hadoop* та *MapReduce*, є кілька ключових особливостей:

• Оскільки *Hadoop* призначений для тривалого послідовного зчитування даних, запити *Hive* мають великий час затримки. Це означає, що *Hive* не підходить для програм, які потребують дуже швидкого часу відгуку, який можна очікувати при використанні традиційних баз даних *RDBMS*;

• *Hive* призначений для операцій читання і тому він не оптимізований для обробки запитів, які мають високий відсоток операцій запису.

Відмінності Apache Hive від Apache Pig:

• *Apache Hive* — розподілене сховище даних. *Apache Pig* — середовище для дослідження великих обсягів даних;

• *HiveQL* – це декларативна мова подібна до *SQL*. *PigLatin* – мова потоку даних.

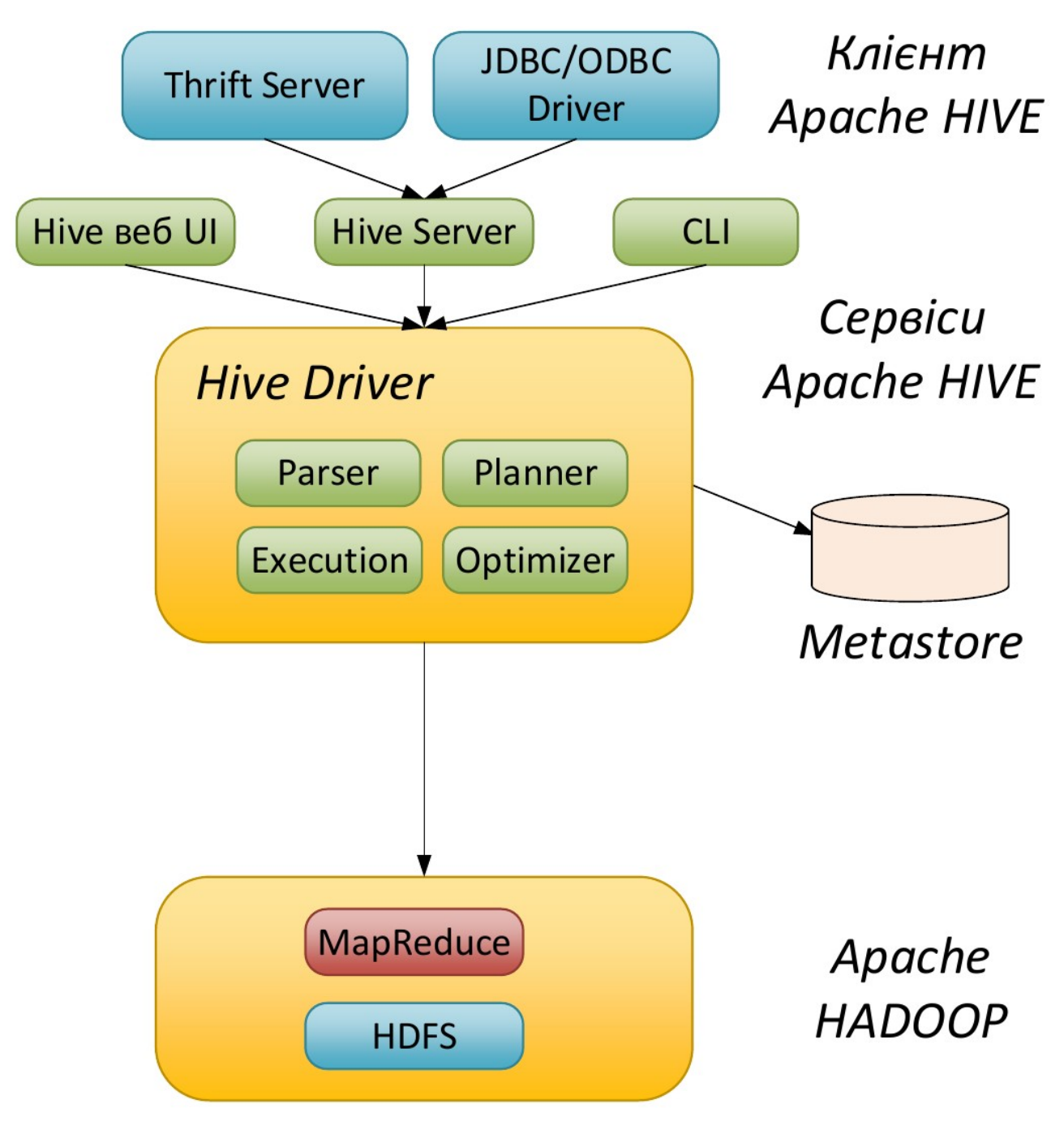

Рис. 4.1. Архітектура *Apache Hive*.

Для прикладу буде розглянутий запит написаний на мові *HiveQL*, що дозволяє отримати середнє значення обсягу торгів для 2-х пар.

Для початку роботи із *Hive* необхідно із домашнього каталогу зайти у *Hive command line interface – CLI*.

```
    hduser@hadoop-master:~$ hive
SLF4J: Class path contains multiple SLF4J bindings.
    . . .
hive>
```

Далі у Hive CLI пишемо запит, щоб отримати середнє значення обсягу

#### торгів.

Після опрацювання запиту у *Hive*, отримаємо наступний вивід із значенням середнього обсягу торгів.

```
Query ID = hduser_20191109161600_ec9403d2-95d1-4763-94c0-8f23f9d233f1
Total jobs = 1
Launching Job 1 out of 1
Number of reduce tasks determined at compile time: 1
In order to change the average load for a reducer (in bytes):
  set hive.exec.reducers.bytes.per.reducer=<number>
In order to limit the maximum number of reducers:
  set hive.exec.reducers.max=<number>
In order to set a constant number of reducers:
  set mapreduce.job.reduces=<number>
Starting Job = job_1572808850918_0323, Tracking URL =
http://hadoop-master:8088/proxy/application_1572808850918_0323/
Kill Command = /usr/local/hadoop/bin/hadoop job -kill job_1572808850918_0323
Hadoop job information for Stage-1: number of mappers: 2; number of reducers: 1
2019-11-09 16:16:27,830 Stage-1 map = 0%,
                                           reduce = 0\%
2019-11-09 16:16:42,001 Stage-1 map = 50%,
                                            reduce = 0%, Cumulative CPU 5.58 sec
2019-11-09 16:16:45,203 Stage-1 map = 67%,
                                            reduce = 0%, Cumulative CPU 14.44 sec
2019-11-09 16:16:46,262 Stage-1 map = 100%, reduce = 0%, Cumulative CPU 16.01 sec
2019-11-09 16:16:56,757 Stage-1 map = 100%, reduce = 100%, Cumulative CPU 20.86
sec
MapReduce Total cumulative CPU time: 20 seconds 860 msec
Ended Job = job_1572808850918_0323
MapReduce Jobs Launched:
Stage-Stage-1: Map: 2 Reduce: 1
                                   Cumulative CPU: 20.86 sec
                                                               HDFS Read: 285892624
HDFS Write: 118 SUCCESS
Total MapReduce CPU Time Spent: 20 seconds 860 msec
0K
6.823027
                5.2978175
Time taken: 57.438 seconds, Fetched: 1 row(s)
```

Формат таблиці market.forex приведений нижче.

| 1 | L . | hive><br>OK | describe  | mar | ket.fo | re> | <;       |    |        |
|---|-----|-------------|-----------|-----|--------|-----|----------|----|--------|
|   |     | eurus       | d_date    |     |        | sti | ring     |    |        |
|   |     | eurus       | d_time    |     |        | sti | ring     |    |        |
|   |     | eurus       | d_open    |     |        | flo | oat      |    |        |
|   |     | eurus       | d_max     |     |        | fl  | oat      |    |        |
|   |     | eurus       | d_min     |     |        | fl  | oat      |    |        |
|   |     | eurus       | d_close   |     |        | fl  | oat      |    |        |
|   |     | eurus       | d_volume  |     |        | fl  | oat      |    |        |
|   |     | eurgb       | o_date    |     |        | stı | ring     |    |        |
|   |     | eurgb       | p_time    |     |        | sti | ring     |    |        |
|   |     | eurgb       | o_open    |     |        | fl  | oat      |    |        |
|   |     | eurgb       | o_max     |     |        | fl  | oat      |    |        |
|   |     | eurgb       | o_min     |     |        | flo | oat      |    |        |
|   |     | eurgb       | o_close   |     |        | fl  | oat      |    |        |
|   |     | eurgb       | o_volume  |     |        | fl  | oat      |    |        |
|   |     | eurch       | f_date    |     |        | stı | ring     |    |        |
|   |     | eurch       | f_time    |     |        | stı | ring     |    |        |
|   |     | eurch       | f_open    |     |        | flo | oat      |    |        |
|   |     | eurch       | f_max     |     |        | fl  | oat      |    |        |
|   |     | eurch       | f_min     |     |        | fl  | oat      |    |        |
|   |     | eurch       | f_close   |     |        | flo | oat      |    |        |
|   |     | eurch       | f_volume  |     |        | fl  | oat      |    |        |
|   |     | Time        | taken: 7. | 372 | second | ls, | Fetched: | 21 | row(s) |
|   |     |             |           |     |        |     |          |    |        |

### ПРАКТИЧНЕ ЗАВДАННЯ

1. Створити запит на мові *HiveQL*, що буде обробляти дані (у таблиці *market.forex* або *market.forex\_shift*) згідно варіанту (див. таблиця варіантів);

2. Перевірити коректність виконання створеного запиту *HiveQL* на кластері *Hadoop* (адреса головного вузла наведена у табл. 2.1). Для підключення використовуйте *SSH*.

#### СПИСОК КОНТРОЛЬНИХ ПИТАНЬ

Дайте визначення Apache Hive? Яким чином виконується обробка даних у Apache Hive? В чому різниця між Apache Pig та Apache Hive? Які переваги та недоліки має Apache Hive?

# ЛАБОРАТОРНА РОБОТА №5 ДИСПЕТЧЕР *АРАСНЕ ООZIE*

**Мета та основне завдання роботи:** ознайомитися із диспетчером робіт для кластеру *Hadoop*. Ознайомитися із принципами роботи диспетчера *Apache Oozie*. Навчитися створювати простий потік завдань для кластеру *Hadoop*, використовуючи диспетчер *Apache Oozie*.

#### ОСНОВНІ ТЕОРЕТИЧНІ ВІДОМОСТІ

*Араche Oozie* – диспетчер, що спрощує процес створення потоків завдань і їх координацію на кластері *Hadoop*. Він дозволяє об'єднувати послідовності декількох завдань в одну логічну одиницю роботи. За допомогою *Apache Oozie* можна виконувати складні перетворення даних, об'єднувати обробку різноманітних індивідуальних завдань і навіть підпотоків робіт. Це дозволяє краще контролювати виконання складних завдань і полегшує повторення цих завдань із заздалегідь заданими інтервалами. Оскільки *Oozie* інтегрований зі стеком *Apache Hadoop*, він підтримує *MapReduce*, *Pig*, *Hive*, тощо. Також підтримуються операції файлової системи *HDFS* та *Java*-додатки.

Виділяють декілька типів робіт Oozie:

- *Oozie Workflow* має вигляд орієнтованого ациклічного графу, що задає послідовність виконуваних завдань (дій);
- *Oozie Coordinator* задає потік завдань *Oozie*, ініційованих за часом або за наявності даних;
- Oozie Bundle дозволяє організовувати групи завдань Oozie.

Типовий потік завдань *Oozie* може складатись із вузлів управління (*Start*, *Decision*, *Fork*, *Join* та *End*) і вузлів дії (*MapReduce*, *Pig*, *Hive*, *Java*, *Shell*, тощо). Приклад потоку роботи *Oozie* наведений на рис. 5.1.

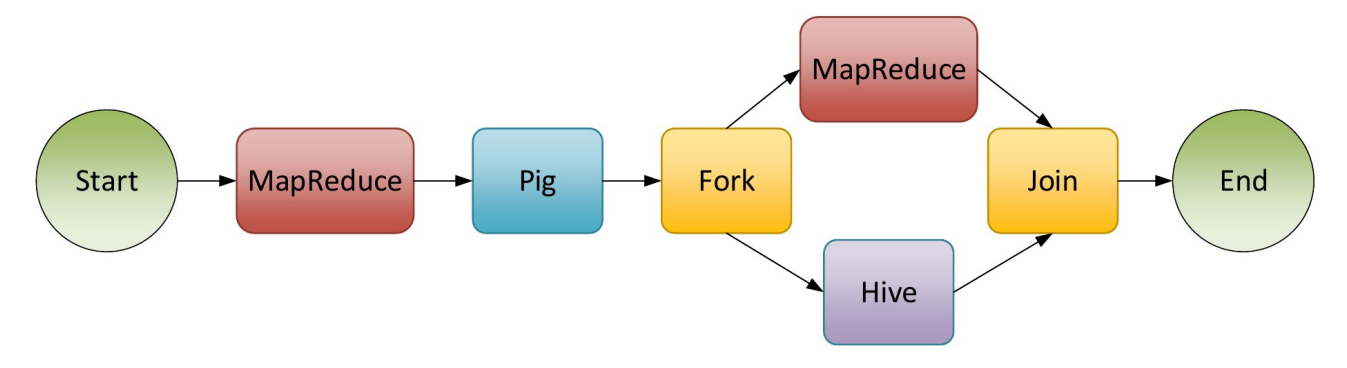

Рис. 5.1. Приклад потоку завдань Apache Oozie.

Нижче приведено спрощену архітектуру Apache Oozie (рис. 5.2).

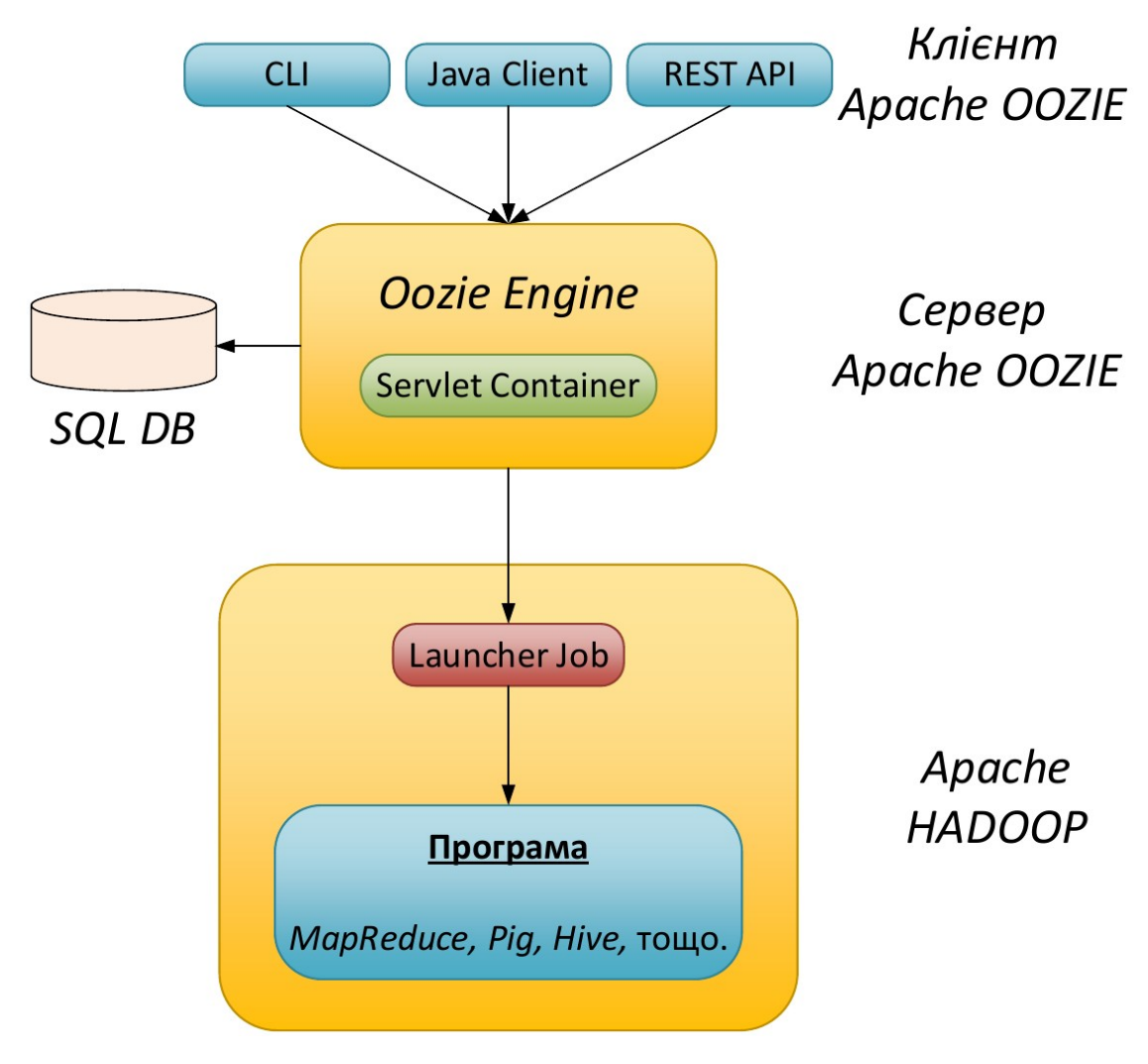

Рис. 5.2. Архітектура *Apache Oozie*.

Для прикладу розглянемо роботу *Oozie*, що складається з одного завдання *MapReduce* із лабораторної роботи №2 — розрахунок середнього значення обсягу торгів. Програма скомпільована та запакована у *JAR*-архів.

Щоб описати роботу *Oozie* необхідно створити два файли:

- *job.properties* містить системні параметри та змінні користувача;
- workflow.xml містить послідовності завдань (дій) в роботі Oozie.

Також необхідно створити директорію у *HDFS*, в якій будуть міститись файл *workflow.xml* та інші файли, що необхідні для виконання роботи.

В даному прикладі додатково треба створити директорію *lib*, в яку потрібно завантажити *JAR*-архів програми *MapReduce*.

Вміст файлу *job.properties*, для даного прикладу, приведений нижче.

```
nameNode=hdfs://hadoop-master:54310
jobTracker=hadoop-master:8032
workflowRoot=oozieLab5Example
oozie.wf.application.path=${nameNode}/user/hduser/results/${workflowRoot}
mapredInput=${nameNode}/user/hduser/market/EURUSD_GBP_CHF.csv
mapredOutput=${nameNode}/user/hduser/results/${workflowRoot}/mapred
```

де *nameNode* та *jobTracker* – адреса головного вузла *HDFS* і *YARN* відповідно.

oozie.wf.application.path — задає директорію HDFS, в якій зберігаються файли, що необхідні для виконання роботи Oozie.

```
<workflow-app xmlns="uri:oozie:workflow:0.1" name="0ozieLab5">
  <start to="jar-mapreduce"/>
  <action name="jar-mapreduce">
    <java>
      <job-tracker>${jobTracker}</job-tracker>
      <name-node>${nameNode}</name-node>
      <configuration>
        <property>
          <name>oozie.launcher.mapreduce.map.memory.mb</name>
          <value>1024</value>
        </property>
        <property>
          <name>oozie.launcher.mapreduce.reduce.memory.mb</name>
          <value>1024</value>
        </property>
        <property>
          <name>oozie.launcher.yarn.app.mapreduce.am.resource.mb</name>
          <value>1024</value>
        </property>
      </configuration>
      <main-class>AverageCount</main-class>
      <arg>${nameNode}</arg>
      <arg>${mapredInput}</arg>
      <arg>${mapredOutput}</arg>
   </java>
   <ok to="end"/>
    <error to="fail"/>
  </action>
  <kill name="fail">
    <message>Map/Reduce failed, error message</message>
  </kill>
  <end name="end"/>
</workflow-app>
```

В даному прикладі використовуємо завдання — дію *<java>*, оскільки розроблена програма *MapReduce* вже містить клас *Driver*, в якому задано реалізації фаз *Map/Reduce* та вказано типи вхідних/вихідних даних.

У тегу *<configuration>* задаються параметри для завдання *MapReduce*, наприклад, обсяг пам'яті контейнерів *Map/Reduce*, *ApplicationMaster*, тощо.

Тег *<main-class>* задає основний клас нашої програми.

Теги *<arg>* задають параметри запуску програми.

В результаті отримаємо два файли, що описують роботу *Oozie*. Далі необхідно завантажити їх та *JAR*-архів програми *MapReduce* на кластер *Hadoop*.

Для цього, у домашньому каталозі у директорії *Labs* створюємо свою директорію, наприклад, *oozieLab5Example* і завантажуємо до неї файли.

```
hduser@hadoop-master:~/Labs/oozieLab5Example$ ls -l
total 16
-rw-r--r-- 1 hduser hadoop 4710 Dec 17 20:20 HadoopMarketAverage.jar
-rw-r--r-- 1 hduser hadoop 306 Dec 17 20:21 job.properties
-rw-rw-r-- 1 hduser hadoop 1056 Dec 17 20:20 workflow.xml
```

Далі створюємо директорію у HDFS та завантажуємо до неї workflow.xml. Додатково створюємо директорію lib і завантажуємо до неї JAR-архів програми.

| 1. | hduser@hadoop-master:~/Labs/oozieLab5Example\$ hdfs dfs -mkdir<br>/user/hduser/results/oozieLab5Example                           |
|----|----------------------------------------------------------------------------------------------------|
| 2. | hduser@hadoop-master:~/Labs/oozieLab5Example\$ hdfs dfs -put workflow.xml<br>/user/hduser/results/oozieLab5Example                |
| 3. | hduser@hadoop-master:~/Labs/oozieLab5Example\$ hdfs dfs -mkdir<br>/user/hduser/results/oozieLab5Example/lib                       |
| 4. | hduser@hadoop-master:~/Labs/oozieLab5Example\$ hdfs dfs -put<br>HadoopMarketAverage.jar /user/hduser/results/oozieLab5Example/lib |

#### Щоб запустити роботу *Oozie*, виконуємо наступну команду.

1. hduser@hadoop-master:~/Labs/oozieLab5Example\$ oozie job -oozie http://localhost:11000/oozie -config job.properties -run

Переглядаємо результат після завершення роботи *Oozie* (див. наступну сторінку).

```
1. hduser@hadoop-master:~/Labs/oozieLab5Example$ hdfs dfs -cat
/user/hduser/results/oozieLab5Example/mapred/*
EURCHF 8.873911 (2000000)
EURGBP 5.2978175 (2000000)
EURUSD 6.823027 (2000000)
```

Слідкувати за ходом виконання роботи *Oozie* можна на спеціальному ресурсі. Для цього зробіть *SSH port forwarding* порта 11000 – веб-консоль *Oozie* (рис. 5.3) та 8088 – веб сторінка менеджеру ресурсів *YARN* (рис. 5.4).

| 0   | 🜔 Menno 🧕 Cozie Web Console 🛛 🔓 All Applications 🔍   + 🗦 💭 🗶 |                                                                             |                   |                |                                 |                     |                   |            |            |                             |                             |       |
|-----|--------------------------------------------------------------|-----------------------------------------------------------------------------|-------------------|----------------|---------------------------------|---------------------|-------------------|------------|------------|-----------------------------|-----------------------------|-------|
| <   | < > C ∺   ⊕ http://localhost11000/oozie/                     |                                                                             |                   |                |                                 |                     |                   |            |            |                             |                             |       |
|     | Decumentation                                                |                                                                             |                   |                |                                 |                     |                   |            |            |                             |                             |       |
| Ooz | zie Web Console                                              | Job (Name: OozieLab5/JobId: 0000018-191216202831472-oozie-hado-W)         X |                   |                |                                 |                     |                   |            |            |                             | ×                           |       |
| N   | Vorkflow Jobs                                                | Coordinator Jobs                                                            | Bundle Jobs St    | Job Info Job   | Definition Job Configuration    | Job Log Job Erro    | Log Job Audit I   | .og Job DA | AG         |                             |                             |       |
| 2   | All John Acti                                                | ive lobs Done lobs                                                          | Custom Filter *   |                |                                 |                     |                   |            |            |                             |                             | 3 11  |
| ~   |                                                              | 11C 5003 0011C 5003                                                         | custom meet -     | RC             |                                 |                     |                   |            |            |                             |                             | 5.1   |
| _   | Job Id                                                       |                                                                             | Name              | Job Id:        | 0000018-191216202831472-00      | zie-hado-W          |                   |            |            |                             |                             |       |
| 1   | 0000018-19121                                                | 16202831472-oozie-had                                                       | o-W OozieLab5     | Name           | Ooziel ab5                      |                     |                   |            |            |                             |                             |       |
| 2   | 0000017-19121                                                | 16202831472-oozie-had                                                       | o-W OozieLab5     | Ann Dath       | hdfs://badeen.master:54210/u    | cor/bducor/roculto/ | actici obEEvomolo |            |            |                             |                             |       |
| 0   | 0000016-19121                                                | 16202631472-002le-flau                                                      | o W OozieLab5     | App Paul.      | nuis.//nauoop-master.54510/u    | ser/nuuser/results/ | Doziecabockampie  |            |            |                             |                             |       |
| 5   | 0000013-13121                                                | 16202031472-002ie-fiad                                                      | o W OozieLab5     | Run:           | 0                               |                     |                   |            |            |                             |                             |       |
| 6   | 0000013-19121                                                | 16202831472-002ie-had                                                       | o-W OozieLab5     | Status:        | SUCCEEDED                       |                     |                   |            |            |                             |                             |       |
| 7   | 0000012-19121                                                | 16202831472-oozie-had                                                       | o-W OozieLab5     | User:          | hduser                          |                     |                   |            |            |                             |                             |       |
| 8   | 0000011-19121                                                | 6202831472-oozie-had                                                        | o-W OozieLab5     | Group:         |                                 |                     |                   |            |            |                             |                             |       |
| 9   | 0000010-19121                                                | 16202831472-oozie-had                                                       | o-W OozieLab5     | Parent Coord:  |                                 |                     |                   |            |            |                             |                             |       |
| 10  | 0000009-19121                                                | 16202831472-oozie-had                                                       | o-W OozieLab5     | Create Time    | Tue: 17 Dec 2010 18:35:05 CM    | т                   |                   | -          |            |                             |                             |       |
| 11  | 0000008-19121                                                | 16202831472-oozie-had                                                       | o-W OozieLab5     | create nine.   | Tue, 17 Dec 2019 18:35:05 GM    | -                   |                   |            |            |                             |                             |       |
| 12  | 0000007-19121                                                | 16202831472-oozie-had                                                       | o-W OozieLab5     | Start Time:    | Tue, 17 Dec 2019 18:35:05 GM    | 11                  |                   |            |            |                             |                             |       |
| 13  | 0000006-19121                                                | 16202831472-oozie-had                                                       | o-W OozieLab5     | Last Modified: | Tue, 17 Dec 2019 18:35:35 GM    | IT                  |                   |            |            |                             |                             |       |
| 14  | 0000005-19121                                                | 16202831472-oozie-had                                                       | o-W OozieLab5     | End Time:      | Tue, 17 Dec 2019 18:35:35 GM    | IT                  |                   |            |            |                             |                             |       |
| 15  | 0000004-19121                                                | 16202831472-oozie-had                                                       | o-W OozieLab5     |                |                                 |                     |                   |            |            |                             |                             |       |
| 16  | 0000003-19121                                                | 16202831472-oozie-had                                                       | o-W OozieLab5     | Antione        |                                 |                     |                   |            |            |                             |                             | 4     |
| 17  | 0000002-19121                                                | 16202831472-oozie-had                                                       | o-W OozieLab5     | Actions        |                                 |                     |                   |            |            |                             |                             |       |
| 18  | 0000001-19121                                                | 16202831472-oozie-had                                                       | o-W OozieLab5     | Action Id      |                                 | Name                | Туре              | Status     | Transition | StartTime                   | EndTime                     |       |
| 19  | 0000000-19121                                                | 16202831472-oozie-had                                                       | o-W OozieLab5     | 1 0000018-191  | 216202831472-oozie-hado-W@:sta  | rt: :start:         | :START:           | OK         | jar-mapred | Tue, 17 Dec 2019 18:35:05 G | Tue, 17 Dec 2019 18:35:05 G |       |
| 20  | 0000021-19121                                                | 15144734896-oozie-had                                                       | o-W OozieLab5     | 2 0000018-191  | 216202831472-oozie-hado-W@jar-r | mapred jar-mapr     | ed java           | OK         | end        | Tue, 17 Dec 2019 18:35:05 G | Tue, 17 Dec 2019 18:35:35 G |       |
| 21  | 0000020-19121                                                | 15144734896-oozie-had                                                       | o-W OozieLab5     | 3 0000018-191  | 216202831472-oozie-hado-W@end   | end                 | :END:             | OK         |            | Tue, 17 Dec 2019 18:35:35 G | Tue, 17 Dec 2019 18:35:35 G |       |
| 22  | 0000019-19121                                                | 15144/34896-oozie-had                                                       | o-W OozieLab5     |                |                                 |                     |                   |            |            |                             |                             |       |
| 23  | 0000018-19121                                                | 15144/34896-oozie-had                                                       | o-w UozieLab5     |                |                                 |                     |                   |            |            |                             |                             |       |
| 24  | 0000017-19121                                                | 15144/34896-oozie-had                                                       | o-w UozieLab5     |                |                                 |                     |                   |            |            |                             |                             |       |
| 14  | Page 1                                                       | of 1   🕨 🕅   🥭                                                              | o ur rioziel sh5. |                |                                 |                     |                   |            |            |                             |                             | of 42 |

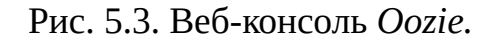

| 🕽 Менно 🛛 💽 Oozie Web Console | × 🖿 All A                                                    | Applications      | × +             | -              |                                                                  |                                          |                   |                                                                                                    |                |                                            |                                            |                 | -<br>-                                    | σX            |
|-------------------------------|--------------------------------------------------------------|-------------------|-----------------|----------------|------------------------------------------------------------------|------------------------------------------|-------------------|----------------------------------------------------------------------------------------------------|----------------|--------------------------------------------|--------------------------------------------|-----------------|-------------------------------------------|---------------|
| < > C ==   ⊕ http://          | ) C 88   ⊕ http://localhost.8088/cluster/apps 💿 🕏 ♡   J co 🛱 |                   |                 |                |                                                                  |                                          |                   |                                                                                                    |                |                                            |                                            |                 |                                           |               |
| ()<br>Incl                    |                                                              |                   |                 |                |                                                                  |                                          | All               | Appli                                                                                                    | catio          | ons                                        |                                            |                 |                                           |               |
| - Cluster                     | Cluster Metrics                                              |                   |                 |                |                                                                  |                                          |                   |                                                                                                    |                |                                            |                                            |                 |                                           |               |
| About<br>Nodes                | Apps<br>Submitted                                            | Apps<br>Pending   | Apps<br>Running | Apps<br>Comple | ted Running                                                      | s Memory<br>Used                         | Memory<br>Total   | Memory<br>Reserved                                                                                                    | VCores<br>Used | VCores<br>Total                            | VCores<br>Reserved                         | Active<br>Nodes | Decommissioned<br>Nodes                   | Lost<br>Nodes |
| Node Labels<br>Applications   | 161<br>Sebeduler                                             | 0<br>Motrico      | 0               | 161            | 0                                                                | 0 B                                      | 12 GB             | 0 B                                                                                                    | 0              | 8                                          | 0                                          | 2               | 0                                         | 0             |
| NEW                           | Scheduler                                                    | Scheduler Metrics |                 |                |                                                                  |                                          |                   |                                                                                                    |                |                                            |                                            |                 |                                           | Maximum       |
| SUBMITTED                     | Capacity Sc                                                  | cheduler          | , ypc           | [M             | EMORY, CPU]                                                      | uning resource                           | o Typo            | <men< td=""><td>ory:1024, v</td><td>Cores:1&gt;</td><td>location</td><td></td><td colspan="2"><memory:6144, vcores:4=""></memory:6144,></td></men<> | ory:1024, v    | Cores:1>                                   | location                                   |                 | <memory:6144, vcores:4=""></memory:6144,> |               |
| ACCEPTED<br>RUNNING           | Show 20 - entries Search                                     |                   |                 |                |                                                                  |                                          |                   |                                                                                                    |                |                                            |                                            |                 |                                           |               |
| FINISHED<br>FAILED            |                                                              | ID                | Ŧ               | User<br>≎      |                                                                  | Name                                     | \$                | Application<br>Type                                                                                                    | Queue          | StartTime<br>≎                             | FinishTime<br>\$                           | State ≎         | FinalStatus \$                            | Progress      |
| Scheduler<br>> Tools          | application_                                                 | 1576438820        | 0001_0162       | hduser         | oozie:launcher:T<br>mapreduce:ID=0<br>1912162028314              | =java:W=Oozi<br>000018-<br>72-oozie-hado | eLab5:A=jar<br>-W | - MAPREDUC                                                                                                    | E default      | Tue Dec<br>17<br>20:35:06<br>+0200<br>2019 | Tue Dec<br>17<br>20:35:34<br>+0200<br>2019 | FINISHED        | SUCCEEDED                                 |               |
|                               | application_                                                 | 1576438820        | 0001_0161       | hduser         | lduser SELECT<br>SUBSTRING(euruING(eurchf_date,1,4)<br>(Stage-3) |                                          |                   | MAPREDUC                                                                                                    | E default      | Tue Dec<br>17<br>12:41:01<br>+0200<br>2019 | Tue Dec<br>17<br>12:41:50<br>+0200<br>2019 | FINISHED        | SUCCEEDED                                 |               |
|                               | application_                                                 | <u>157643882(</u> | 0001_0160       | hduser         | SELECT<br>SUBSTRING(eu<br>(Stage-2)                              | ruING(eurch                              | f_date,1,4)       | MAPREDUC                                                                                                    | E default      | Tue Dec<br>17<br>12:40:09<br>+0200<br>2019 | Tue Dec<br>17<br>12:40:58<br>+0200<br>2019 | FINISHED        | SUCCEEDED                                 |               |
|                               | application_                                                 | 1576438820        | 0001_0159       | hduser         | SELECT<br>SUBSTRING(eu<br>(Stage-5)                              | ruING(eurch                              | f_date,1,4)       | MAPREDUC                                                                                                    | E default      | Tue Dec<br>17<br>12:39:18<br>+0200<br>2019 | Tue Dec<br>17<br>12:40:06<br>+0200<br>2019 | FINISHED        | SUCCEEDED                                 |               |
| <                             | application_                                                 | 1576438820        | 0001_0158       | hduser         | SELECT<br>SUBSTRING(eu<br>(Stage-4)                              | ruING(eurch                              | f_date,1,4)       | MAPREDUC                                                                                                    | E default      | Tue Dec<br>17<br>12:38:27                  | Tue Dec<br>17<br>12·39·16                  | FINISHED        | SUCCEEDED                                 | ,<br>,        |

Рис. 5.4. Веб-сторінка менеджеру ресурсів YARN.

## ПРАКТИЧНЕ ЗАВДАННЯ

1. Створити роботу для диспетчеру *Apache Oozie*, що складається із послідовності трьох завдань: *MapReduce* (лаб. 2), *Pig* (лаб. 3) та *Hive* (лаб. 4);

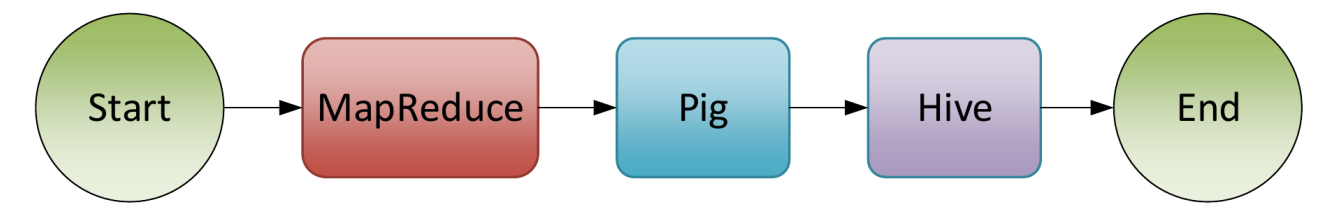

2. Запустити створену роботу *Oozie* на кластері *Hadoop*.

## СПИСОК КОНТРОЛЬНИХ ПИТАНЬ

Дайте визначення Apache Oozie?

Для чого використовується Apache Oozie?

Які типи робіт дає можливість створювати Apache Oozie?

Дайте визначення потоку завдань Apache Oozie?

## **ДОДАТОК 1**

## НАЛАШТУВАННЯ ЛОКАЛЬНОГО КЛАСТЕРА НАДООР

В даному додатку будуть представлені основні кроки, які необхідно виконати для успішного встановлення та налаштування кластеру *Hadoop*.

В якості тестової інфраструктури було створено три віртуальні машини *KVM*:

- 1. VT-USHM1;
- 2. VT-USHS1;
- 3. VT-USHS2.

Для кожної віртуальної машини виділені наступні ресурси:

- Процесор 4 ядра;
- Пам'ять 8 ГБ;
- Диск 64 ГБ.

На кожній віртуальній машині встановлено *Ubuntu Server 18.04.6 LTS* Налаштування мережевих інтерфейсів віртуальних машин:

1. *VT-USHM1* – 192.168.1.230;

2. VT-USHS1 – 192.168.1.231;

3. *VT-USHS2* – 192.168.1.232.

#### Попереднє налаштування системи

<u>Наступні кроки необхідно виконати на кожному вузлі, який буде</u> працювати у кластері Надоор.

#### Встановлення Java

Для роботи *Hadoop* необхідно встановити *Java*. В даному прикладі використовувалась версія *Java* – *1.8.0\_111*.

У терміналі вводимо команди:

```
    root@VT-USHM1:~# sudo add-apt-repository ppa:webupd8team/java
    root@VT-USHM1:~# sudo apt-get update
    root@VT-USHM1:~# sudo apt-get install oracle-java8-installer
```

#### Створення користувача Надоор

Для зручності роботи із *Hadoop*, у системі необхідно створити окремого користувача. Назвемо його "*hduser*".

root@VT-USHM1:~# sudo addgroup hadoop
 root@VT-USHM1:~# sudo adduser --ingroup hadoop hduser

#### Налаштування hosts файлу

Для взаємодії між вузлами кластера, *Hadoop* використовує доменні імена.

Тому для можливості доступу до вузла по імені, задамо їх у файлі "/etc/hosts".

```
# Редагуємо файл (у терміналі відкриється редактор)
1. root@VT-USHM1:~# nano /etc/hosts
# Після редагування файл /etc/hosts повинен мати наступний зміст.
2. root@VT-USHM1:~# cat /etc/hosts
    127.0.0.1 localhost
    192.168.1.230 VT-USHM1
    192.168.1.231 VT-USHS1
    192.168.1.232 VT-USHS2
# The following lines are desirable for IPv6 capable hosts
    ::1 localhost ip6-localhost ip6-loopback
ff02::1 ip6-allnodes
ff02::2 ip6-allrouters
```

#### Налаштування SSH

Для коректної взаємодії вузлів кластеру необхідно виконати налаштування *SSH* доступу на основі ключів.

# Генеруємо ключ 1. root@VT-USHM1:~# su hduser 2. hduser@VT-USHM1:/root\$ ssh-keygen -t rsa -P "" Generating public/private rsa key pair. Enter file in which to save the key (/home/hduser/.ssh/id\_rsa): Created directory '/home/hduser/.ssh'. Your identification has been saved in /home/hduser/.ssh/id\_rsa. Your public key has been saved in /home/hduser/.ssh/id\_rsa.pub. The key fingerprint is: 9b:82:ea:58:b4:e0:35:d7:ff:19:66:a6:ef:ae:0e:d2 hduser@ubuntu The key's randomart image is: [...snipp...] # Додаємо ключ у список авторизованих ключів (необхідно, щоб отримати доступ до машини за згенерованим ключем) 3. hduser@VT-USHM1:/root\$ cat ~/.ssh/id\_rsa.pub >> ~/.ssh/authorized\_keys # Копіюємо ключ на інші вузли кластеру (необхідно для отримання доступу до вузлів використовуючи ключ, згенерований на кроці 2) 4. hduser@VT-USHM1:/root\$ ssh-copy-id -i ~/.ssh/id\_rsa.pub hduser@VT-USHS1 5. hduser@VT-USHM1:/root\$ ssh-copy-id -i ~/.ssh/id\_rsa.pub hduser@VT-USHS2

### Перевірка SSH доступу

Перевірку можливості підключення потрібно виконати "з кожного вузла до кожного вузла". Нижче показано перевірку підключення з вузла *VT-USHM1* до вузла *VT-USHS1*.

1. hduser@VT-USHM1:~\$ ssh hduser@VT-USHS1
The authenticity of host 'vt-ushs1 (192.168.1.231)' can't be
established.
ECDSA key fingerprint is
b5:cf:ba:53:4c:ce:10:20:75:c4:af:c1:5f:e9:de:6f.
Are you sure you want to continue connecting (yes/no)? yes
# BiдnoBiдacMo 'yes', після чого повинно виконатись підключення до
By3лa VT-USHS1 без запиту паролю
Warning: Permanently added 'vt-ushs1,192.168.1.231' (ECDSA) to the
list of known hosts.
Welcome to Ubuntu 18.04.6 LTS
\* Documentation: https://help.ubuntu.com/
....
Last login: Thu Dec 1 19:07:51 2020 from vt-ushm1
hduser@VT-USHS1:~\$

Після виконання показаних вище кроків, вузли майбутнього тестового кластеру готові для встановлення на них програмного забезпечення *Hadoop*.

## Встановлення Надоор

Показані нижче кроки необхідно виконати на кожному вузлі.

В даному прикладі використовується версія *Hadoop* – 2.7.3.

Завантажити дистрибутив *Hadoop* можна з офіційного сайту

https://hadoop.apache.org/releases.html

Розпаковуємо завантажений архів та копіюємо дані у директорію де буде встановлений *Hadoop* (у прикладі це "/usr/local/hadoop").

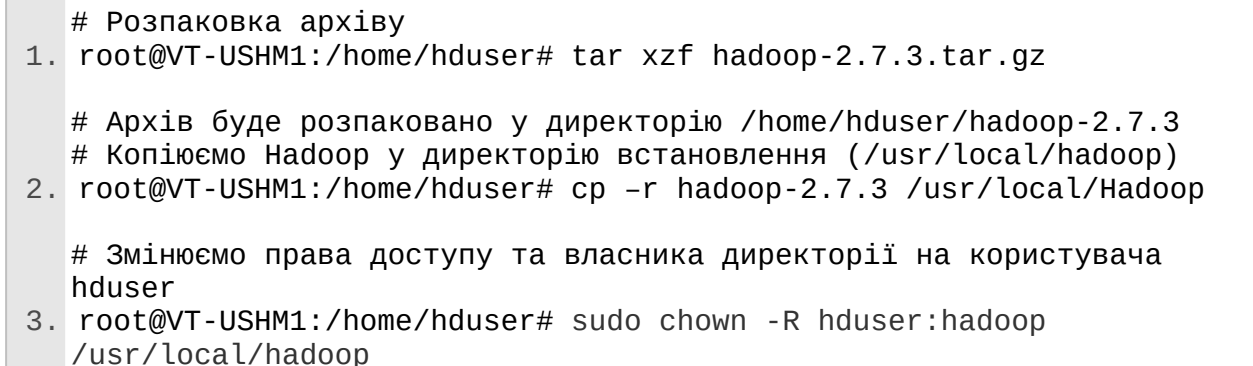

## Редагування файлу /home/hduser/.bashrc

```
# Відкриваємо файл .bashrc на редагування і додаємо наступні
  параметри у кінець файлу
1. root@VT-USHM1:/home/hduser# nano .bashrc
  # Setting the evironment variables for running Java and Hadoop
  commands
  export HADOOP_HOME=/usr/local/hadoop
  export JAVA_HOME=/usr/lib/jvm/java-8-oracle
  # Alias for Hadoop commands
  unalias fs &> /dev/null
  alias fs="hadoop fs"
  unalias hls &> /dev/null
  alias hls="fs -ls"
  # Defining the function for compressing the MapReduce job output
  lzohead () {
    hadoopfs -cat $1 | lzop -dc | head -1000 | less
  }
  #Adding HADOOP_HOME variable to PATH
  export PATH=$PATH:$HAD00P_HOME/bin
```

# Файли конфігурації Hadoop

Список файлів, які необхідно редагувати:

- /usr/local/Hadoop/etc/hadoop/core-site.xml основні налаштування;
- /usr/local/Hadoop/etc/hadoop/hdfs-site.xml налаштування файлової системи Hadoop;
- /usr/local/Hadoop/etc/hadoop/mapred-site.xml налаштування виконання задач MapReduce;
- /usr/local/Hadoop/etc/hadoop/yarn-site.xml налаштування менеджера ресурсів YARN.

Детальний опис значення параметрів можна знайти на офіційному сайті:

- <u>https://hadoop.apache.org/docs/stable/hadoop-project-dist/hadoop-common/</u> <u>core-default.xml</u>
- <u>https://hadoop.apache.org/docs/stable/hadoop-project-dist/hadoop-hdfs/hdfs-</u> <u>default.xml</u>
- <u>https://hadoop.apache.org/docs/stable/hadoop-mapreduce-client/hadoop-mapreduce-client/hadoop-mapreduce-client-core/mapred-default.xml</u>
- <u>https://hadoop.apache.org/docs/stable/hadoop-yarn/hadoop-yarn-common/</u> yarn-default.xml

Файли конфігурації повинні мати наступні основні параметри:

1. core-site.xml

```
<?xml version="1.0" encoding="UTF-8"?>
<?xml-stylesheet type="text/xsl" href="configuration.xsl"?>
<!--
  Licensed under the Apache License, Version 2.0 (the "License");
  you may not use this file except in compliance with the License.
  You may obtain a copy of the License at
    http://www.apache.org/licenses/LICENSE-2.0
  Unless required by applicable law or agreed to in writing,
software
  distributed under the License is distributed on an "AS IS" BASIS,
  WITHOUT WARRANTIES OR CONDITIONS OF ANY KIND, either express or
implied.
  See the License for the specific language governing permissions
and
  limitations under the License. See accompanying LICENSE file.
- ->
<!-- Put site-specific property overrides in this file. -->
<configuration>
  <property>
    <name>hadoop.tmp.dir</name>
    <value>/usr/local/hadoop/app/hadoop/tmp</value>
  </property>
  <property>
    <name>fs.defaultFS</name>
    <value>hdfs://VT-USHM1:54310</value>
  </property>
  <property>
    <name>io.file.buffer.size</name>
    <value>131072</value>
  </property>
</configuration>
```

```
<?xml version="1.0" encoding="UTF-8"?>
<?xml-stylesheet type="text/xsl" href="configuration.xsl"?>
<! - -
  Licensed under the Apache License, Version 2.0 (the "License");
 you may not use this file except in compliance with the License.
 You may obtain a copy of the License at
    http://www.apache.org/licenses/LICENSE-2.0
 Unless required by applicable law or agreed to in writing,
software
 distributed under the License is distributed on an "AS IS" BASIS,
 WITHOUT WARRANTIES OR CONDITIONS OF ANY KIND, either express or
implied.
 See the License for the specific language governing permissions
and
  limitations under the License. See accompanying LICENSE file.
- ->
<!-- Put site-specific property overrides in this file. -->
<configuration>
  <property>
    <name>dfs.namenode.name.dir</name>
    <value>file:/usr/local/hadoop/store/hdfs/namenode</value>
 </property>
  <property>
    <name>dfs.datanode.name.dir</name>
    <value>file:/usr/local/hadoop/store/hdfs/datanode</value>
  </property>
  <property>
    <name>dfs.namenode.checkpoint.dir</name>
    <value>file:/usr/local/hadoop/store/hdfs/namesecondary</value>
 </property>
  <property>
    <name>dfs.block.size</name>
    <value>134217728</value>
  </property>
</configuration>
```

```
3. mapred-site.xml
```

```
<?xml version="1.0"?>
<?xml-stylesheet type="text/xsl" href="configuration.xsl"?>
<configuration>
 <property>
   <name>mapreduce.framework.name</name>
    <value>varn</value>
 </property>
 <property>
    <name>mapreduce.jobhistory.address</name>
    <value>VT-USHM1:10020</value>
 </property>
 <property>
    <name>mapreduce.jobhistory.webapp.address</name>
    <value>VT-USHM1:19888</value>
 </property>
 <property>
    <name>yarn.app.mapreduce.am.staging-dir</name>
    <value>/user/hduser</value>
 </property>
 <property>
    <name>mapred.child.java.opts</name>
    <value>-Djava.security.egd=file:/dev/../dev/urandom</value>
 </property>
 <property>
    <name>mapreduce.map.memory.mb</name>
    <value>2048</value>
 </property>
 <property>
    <name>mapreduce.reduce.memory.mb</name>
    <value>4096</value>
 </property>
 <property>
    <name>mapreduce.map.java.opts</name>
    <value>-Xmx1024m</value>
 </property>
 <property>
    <name>mapreduce.reduce.java.opts</name>
    <value>-Xmx3072m</value>
 </property>
</configuration>
```

```
4. yarn-site.xml
```

```
<?xml version="1.0"?>
<configuration>
 <property>
    <name>yarn.resourcemanager.hostname</name>
    <value>VT-USHM1</value>
 </property>
 <property>
    <name>yarn.resourcemanager.bind-host</name>
    <value>0.0.0.0</value>
 </property>
 <property>
    <name>yarn.nodemanager.bind-host</name>
    <value>0.0.0.0</value>
 </property>
 <property>
    <name>yarn.nodemanager.resource.memory-mb</name>
    <value>6144</value>
 </property>
 <property>
    <name>yarn.nodemanager.aux-services</name>
    <value>mapreduce_shuffle</value>
 </property>
 <property>
<name>yarn.nodemanager.aux-services.mapreduce_shuffle.class</name>
    <value>org.apache.hadoop.mapred.ShuffleHandler</value>
 </property>
 <property>
    <name>yarn.log-aggregation-enable</name>
    <value>true</value>
 </property>
 <property>
    <name>yarn.nodemanager.local-dirs</name>
    <value>file:/usr/local/hadoop/app/yarn/local</value>
 </property>
 <property>
    <name>yarn.nodemanager.log-dirs</name>
    <value>file:/usr/local/hadoop/app/yarn/log</value>
 </property>
 <property>
    <name>yarn.nodemanager.remote-app-log-dir</name>
    <value>hdfs://VT-USHM1:54310/var/log/yarn/apps</value>
 </property>
</configuration>
```

# Файли налаштування вузлів

Необхідно створити наступні файли:

- /usr/local/Hadoop/etc/hadoop/masters список головних вузлів (на них будуть запускатись служби NameNode та ResourceManager);
- /usr/local/Hadoop/etc/hadoop/slaves список підлеглих вузлів (на них будуть запускатись служби DataNode та NodeManager).

Додаємо у файли наступні рядки:

1. masters

| VT-USHM1  |  |
|-----------|--|
| 2. slaves |  |
| VT-USHS1  |  |

## Створення директорій необхідних для роботи *Hadoop*

Необхідно створити директорії, які були вказані у конфігураційних

#### файлах вище.

VT-USHS2

| 1.  | root@VT-USHM1:~# su hduser                                          |
|-----|---------------------------------------------------------------------|
| 2.  | hduser@VT-USHM1:/root\$ cd /usr/local/hadoop                        |
| 3.  | hduser@VT-USHM1:/usr/local/hadoop\$ mkdir app                       |
| 4.  | hduser@VT-USHM1:/usr/local/hadoop\$ mkdir app/hadoop                |
| 5.  | hduser@VT-USHM1:/usr/local/hadoop\$ mkdir app/hadoop/tmp            |
| 6.  | hduser@VT-USHM1:/usr/local/hadoop\$ mkdir app/yarn                  |
| 7.  | hduser@VT-USHM1:/usr/local/hadoop\$ mkdir app/yarn/local            |
| 8.  | hduser@VT-USHM1:/usr/local/hadoop\$ mkdir app/yarn/log              |
| 9.  | hduser@VT-USHM1:/usr/local/hadoop\$ mkdir store/hdfs/namenode       |
| 10. | hduser@VT-USHM1:/usr/local/hadoop\$ mkdir store/hdfs/datanode       |
| 11. | hduser@VT-USHM1:/usr/local/hadoop\$ mkdir store/hdfs/ namesecondary |

# Запуск Надоор

Перед першим запуском *Hadoop* необхідно відформатувати розподілену файлову систему *HDFS*. Наведені нижче кроки потрібно виконувати на головному вузлі кластеру (в даному прикладі це вузол *VT-USHM1*).

## Форматування файлової системи

<u>Даний крок виконується лише під час першого запуску кластеру Наdоор.</u>

1. hduser@VT-USHM1:/usr/local/hadoop\$ bin/hdfs namenode -format

# Запуск файлової системи Наdоор

| 1. | hduser@VT-USHM1:/usr/local/hadoop\$ sbin/start-dfs.sh               |
|----|---------------------------------------------------------------------|
|    | Starting namenodes on [VT-USHM1]                                    |
|    | VT-USHM1: starting namenode, logging to                             |
|    | /usr/local/hadoop/logs/hadoop-hduser-namenode-VT-USHM1.out          |
|    | VT-USHS2: starting datanode, logging to                             |
|    | /usr/local/hadoop/logs/hadoop-hduser-datanode-VT-USHS2.out          |
|    | VT-USHS1: starting datanode, logging to                             |
|    | /usr/local/hadoop/logs/hadoop-hduser-datanode-VT-USHS1.out          |
|    | Starting secondary namenodes [0.0.0.0]                              |
|    | 0.0.0.0: starting secondarynamenode, logging to                     |
|    | /usr/local/hadoop/logs/hadoop-hduser-secondarynamenode-VT-USHM1.out |
|    |                                                                     |

Після першого запуску необхідно створити службові директорії.

# 1. hduser@VT-USHM1:/usr/local/hadoop\$ bin/hdfs dfs \_mkdir /user

- 2. hduser@VT-USHM1:/usr/local/hadoop\$ bin/hdfs dfs -mkdir /user/hduser
- 3. hduser@VT-USHM1:/usr/local/hadoop\$ bin/hdfs dfs -mkdir /var
- 4. hduser@VT-USHM1:/usr/local/hadoop\$ bin/hdfs dfs \_mkdir /var/log
- hduser@VT-USHM1:/usr/local/hadoop\$ bin/hdfs dfs \_mkdir /var/log/yarn
   hduser@VT-USHM1:/usr/local/hadoop\$ bin/hdfs dfs \_mkdir
- o. nuuser@vi-ushmi:/usr/local/nadoop\$ bin/nats ats \_mkdir /var/log/yarn/apps

# Запуск менеджеру ресурсів Наdоор

1. hduser@VT-USHM1:/usr/local/hadoop\$ sbin/start-yarn.sh
starting yarn daemons
starting resourcemanager, logging to /usr/local/hadoop/logs/yarnhduser-resourcemanager-VT-USHM1.out
VT-USHS1: starting nodemanager, logging to
/usr/local/hadoop/logs/yarn-hduser-nodemanager-VT-USHS1.out
VT-USHS2: starting nodemanager, logging to
/usr/local/hadoop/logs/yarn-hduser-nodemanager-VT-USHS2.out

1. hduser@VT-USHM1:/usr/local/hadoop\$ sbin/mr-jobhistory-daemon.sh
start historyserver
starting historyserver, logging to /usr/local/hadoop/logs/mapredhduser-historyserver-VT-USHM1.out

## Запуск задачі на кластері Надоор

Дистрибутив *Hadoop* включає в себе приклади задач, які можна запустити, щоб перевірити працездатність та коректність налаштувань кластеру. В даному кластері, що був налаштований, приклади знаходяться у директорії /usr/local/hadoop/share/hadoop/mapreduce/hadoop-mapreduce-examples-2.7.3.jar

В подальшому на кластері можна додатково налаштувати високорівневі засоби роботи та керування такі, як *Apache Pig, Apache Hive, Apache Oozie*, тощо.

#### Зупинка кластеру Надоор

| 1. | hduser@VT-USHM1:/usr/local/hadoop\$ sbin/mr-jobhistory-daemon.sh<br>stop historyserver                                                                                                    |
|----|----------------------------------------------------------------------------------------------------|
|    | stopping historyserver                                                                                                    |
|    | hduser@VT-USHM1:/usr/local/hadoop\$ sbin/stop-yarn.sh<br>stopping yarn daemons<br>stopping resourcemanager<br>VT-USHS1: stopping nodemanager<br>VT-USHS2: stopping nodemanager<br>no proxyserver to stop                                                               |
|    | hduser@VT-USHM1:/usr/local/hadoop\$ sbin/stop-dfs.sh<br>Stopping namenodes on [VT-USHM1]<br>VT-USHM1: stopping namenode<br>VT-USHS2: stopping datanode<br>VT-USHS1: stopping datanode<br>Stopping secondary namenodes [0.0.0.0]<br>0.0.0.0: stopping secondarynamenode |

## додаток 2

# СПИСОК РЕКОМЕНДОВАНОЇ ЛІТЕРАТУРИ

1. Alex Holmes. Hadoop in Practice. – Manning Publications, 2012;

2. Tom White. Hadoop: The Definitive Guide: Storage and Analysis at Internet Scale. – O'Reilly Media, 2010;

Donald Miner, Adam Shook. MapReduce Design Patterns. – O'Reilly Media, 2012.

4. Apache Hadoop (https://hadoop.apache.org/docs/stable/)

5. Apache Pig (<u>https://pig.apache.org/</u>)

6. Apache Hive

(https://cwiki.apache.org/confluence/display/Hive/LanguageManual)

7. Apache Oozie (<u>https://oozie.apache.org/</u>)

# додаток з

# ТАБЛИЦЯ ВАРІАНТІВ

<u>Наведені нижче варіанти надаються для ознайомлення і в подальшому</u> можуть бути змінені.

Варіант розраховується за формулою:

*x* = <порядковий номер у групі>*mod* 10

# Таблиця ДЗ.1. Варіанти роботи

| X | Варіант – обчислити                         |
|---|---------------------------------------------|
|   | кількість значень "обсягу торгів" певної    |
| 0 | величини (оберіть самостійно) для 3-х пар   |
|   | за кожен місяць                             |
| 1 | мінімальне значення "ціни відкриття" для 2- |
|   | х пар за кожен рік                          |
| 2 | середнє суми "обсягу торгів" 3-х пар за     |
| Δ | кожні півроку                               |
| 3 | суму "максимум цін" З-х пар за певні три    |
|   | місяці                                      |
| 4 | максимальне різниці між "обсягами торгів"   |
|   | 2-х валютних пар за певний місяць           |
| 5 | кількість записів, коли значення "обсягу    |
|   | торгів" не перевищувало певну величину      |
|   | (оберіть самостійно)                        |
| 6 | знайти дати, коли "обсяг торгів" 2-х пар    |
|   | були однаковими за певний рік               |
| 7 | суму "ціни закриття" З-х пар за кожен рік   |
| 8 | середнє значення "ціни закриття" для 3-х    |
|   | пар за кожні два роки                       |
| 9 | кількість записів, коли "ціна відкриття" та |
|   | "ціна закриття" були однаковими, за кожні   |
|   | три місяці                                  |